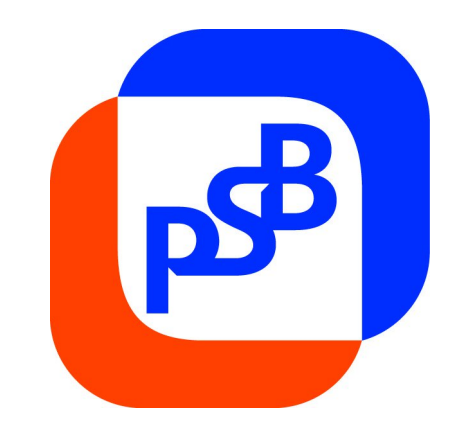

## Система «**PSB On-Line**» Руководство пользователя

Книга № 6. Пользовательские настройки Системы.

Москва, 2018

#### Оглавление

| 1                                              | B                                                                                                    | ЗВЕДЕНИЕ                                                                                                    | 5                                                                                                    |
|------------------------------------------------|----------------------------------------------------------------------------------------------------|----------------------------------------------------------------------------------------------------|----------------------------------------------------------------------------------------------------|
|                                                | 1.1                                                                                                    | Целевая аудитория                                                                                                    | 5                                                                                                    |
|                                                | 1.2                                                                                                    | Назначение документа                                                                                                    | 5                                                                                                    |
|                                                | 1.3                                                                                                    | Перечень эксплуатационной документации по Системе                                                                                                    | 5                                                                                                    |
|                                                | 1.4                                                                                                    | ВЕРСИЯ ПРОГРАММЫ                                                                                                    | 6                                                                                                    |
|                                                | 1.5                                                                                                    | НЕОБХОДИМАЯ ПОДГОТОВКА                                                                                                    | 6                                                                                                    |
| 2                                              | C                                                                                                    | ОБЩИЕ ПРИНЦИПЫ                                                                                                    | 7                                                                                                    |
| 3                                              | H                                                                                                    | НАСТРОЙКИ ОРГАНИЗАЦИИ И СЧЕТА                                                                                                    | 8                                                                                                    |
|                                                | 3.1                                                                                                    | Общие принципы                                                                                                    | 8                                                                                                    |
|                                                | 3.2                                                                                                    | УСТАНОВКА НАСТРОЙКИ                                                                                                    | 9                                                                                                    |
|                                                | 3.3                                                                                                    | Активация настройки                                                                                                    | 10                                                                                                    |
| 4<br>K                                         | Н<br>лиғ                                                                                                    | НАСТРОЙКИ ОФОРМЛЕНИЯ СПРАВОЧНЫХ ДОКУМЕНТОВ<br>ТНТОВ – ИНЛИВИЛУАЛЬНЫХ ПРЕЛПРИНИМАТЕЛЕЙ                                                                                                    | ДЛЯ<br>11                                                                                                    |
| 11                                             | 41                                                                                                    | Общия принципы                                                                                                    | 11 <b></b>                                                                                                    |
|                                                | 4.2                                                                                                    | Установка настройки                                                                                                    | 12                                                                                                    |
| 5                                              | H                                                                                                    | НАСТРОЙКИ ОФОРМЛЕНИЯ ДОКУМЕНТОВ В ИНОСТРАННОЙ ВАЛЮТ                                                                                                    | E.13                                                                                                    |
|                                                | 5.1                                                                                                    | Общие принципы                                                                                                    | 13                                                                                                    |
|                                                | 5.2                                                                                                    | Определение ФИО сотрудника, уполномоченного оформлять документ                                                                                                    | гы в                                                                                                    |
|                                                | ИНО                                                                                                    | ОСТРАННОЙ ВАЛЮТЕ                                                                                                    | 13                                                                                                    |
| 6<br>V                                         | H<br>OHT                                                                                                    | НАСТРОЙКА ОТОБРАЖЕНИЯ ИНФОРМАЦИИ О НАДЕЖНО<br>ГРАГЕНТОВ                                                                                                    | СТИ<br>14                                                                                                    |
| n                                              | ·                                                                                                    |                                                                                                    |                                                                                                    |
| N                                              | 6.1                                                                                                    | Общие принципы                                                                                                    | 14                                                                                                    |
| ĸ                                              | 6.1<br>6.2                                                                                                    | Общие принципы<br>Установка настройки                                                                                                    | 14<br>14                                                                                                    |
| N                                              | 6.1<br>6.2<br>6.3                                                                                                    | Общие принципы<br>Установка настройки<br>Активация настройки                                                                                                    | 14<br>14<br>14                                                                                                    |
| N                                              | 6.1<br>6.2<br>6.3<br>6.4<br>кон <sup>т</sup>                                                                                                    | Общие принципы<br>Установка настройки<br>Активация настройки<br>Отключение настройки «Отображения информации о надежн<br>птрагентов»                                                                                                    | 14<br>14<br>14<br>ОСТИ<br>16                                                                                                    |
| <b>R</b>                                       | 6.1<br>6.2<br>6.3<br>6.4<br>КОН <sup>7</sup><br>И                                                                                                    | Общие принципы<br>Установка настройки<br>Активация настройки<br>Отключение настройки «Отображения информации о надежн<br>ітрагентов»<br><b>ИЗМЕНЕНИЕ ПЕРЕЧНЯ СОТРУДНИКОВ, УПОЛНОМОЧЕНН</b>                                                                                                    | 14<br>14<br>14<br>ОСТИ<br>16<br><b>НЫХ</b>                                                                                                    |
| к<br>7<br>0                                    | 6.1<br>6.2<br>6.3<br>6.4<br>кон <sup>т</sup><br>И<br>ФОР                                                                                                    | Общие принципы<br>Установка настройки<br>Активация настройки<br>Отключение настройки «Отображения информации о надежн<br>птрагентов»<br>ИЗМЕНЕНИЕ ПЕРЕЧНЯ СОТРУДНИКОВ, УПОЛНОМОЧЕНЕ<br>РМЛЯТЬ ДОКУМЕНТЫ В ИНОСТРАННОЙ ВАЛЮТЕ                                                                                                    | 14<br>14<br>ости<br>16<br><b>НЫХ</b><br><b>17</b>                                                                                                 |
| к<br>7<br>0                                    | 6.1<br>6.2<br>6.3<br>6.4<br>кон <sup>т</sup><br><b>И</b><br>ФОР<br>7.1                                                                                                    | Общие принципы<br>Установка настройки<br>Активация настройки<br>Отключение настройки «Отображения информации о надежн<br>птрагентов»<br>ИЗМЕНЕНИЕ ПЕРЕЧНЯ СОТРУДНИКОВ, УПОЛНОМОЧЕНЕ<br>РМЛЯТЬ ДОКУМЕНТЫ В ИНОСТРАННОЙ ВАЛЮТЕ<br>Запуск операции.                                                                                                    | 14<br>14<br>ости<br>16<br><b>НЫХ</b><br><b>17</b><br>17                                                                                           |
| 7<br>0                                         | 6.1<br>6.2<br>6.3<br>6.4<br>кон <sup>т</sup><br><b>И</b><br>ФОР<br>7.1<br>7.2                                                                                                    | Общие принципы<br>Установка настройки<br>Активация настройки<br>Отключение настройки «Отображения информации о надежн<br>птрагентов»<br>ИЗМЕНЕНИЕ ПЕРЕЧНЯ СОТРУДНИКОВ, УПОЛНОМОЧЕНН<br>РМЛЯТЬ ДОКУМЕНТЫ В ИНОСТРАННОЙ ВАЛЮТЕ<br>Запуск операции<br>Добавление нового сотрудника в список уполномоченных сотрудников                                                                                                    | 14<br>14<br>ости<br>16<br><b>НЫХ</b><br>17<br>17                                                                                                  |
| 7<br>0                                         | 6.1<br>6.2<br>6.3<br>6.4<br>кон <sup>т</sup><br>И<br>ФОР<br>7.1<br>7.2<br>7.3                                                                                                    | Общие принципы<br>Установка настройки<br>Активация настройки<br>Отключение настройки «Отображения информации о надежн<br>птрагентов»<br>ИЗМЕНЕНИЕ ПЕРЕЧНЯ СОТРУДНИКОВ, УПОЛНОМОЧЕНН<br>РМЛЯТЬ ДОКУМЕНТЫ В ИНОСТРАННОЙ ВАЛЮТЕ<br>Запуск операции<br>Добавление нового сотрудника в список уполномоченных сотрудников<br>Исключение сотрудника из перечня уполномоченных сотрудников                                                                                                    | 14<br>14<br>ости<br>16<br><b>НЫХ</b><br>17<br>17<br>17<br>19                                                                                      |
| 7<br>0<br>8                                    | 6.1<br>6.2<br>6.3<br>6.4<br>кон<br>ФОР<br>7.1<br>7.2<br>7.3<br>Н                                                                                                    | Общие принципы<br>Установка настройки<br>Активация настройки<br>Отключение настройки «Отображения информации о надежн<br>птрагентов»<br>ИЗМЕНЕНИЕ ПЕРЕЧНЯ СОТРУДНИКОВ, УПОЛНОМОЧЕНН<br>РМЛЯТЬ ДОКУМЕНТЫ В ИНОСТРАННОЙ ВАЛЮТЕ<br>Запуск операции<br>Добавление нового сотрудника в список уполномоченных сотрудников<br>Исключение сотрудника из перечня уполномоченных сотрудников<br>НАСТРОЙКИ ПАРАМЕТРОВ ВЫПИСКИ                                                                                                    | 14<br>14<br>ости<br>16<br><b>НЫХ</b><br>17<br>17<br>17<br>17<br>17                                                                                |
| 7<br>0<br>8                                    | 6.1<br>6.2<br>6.3<br>6.4<br>КОН <sup>7</sup><br>7.1<br>7.2<br>7.3<br>H<br>8.1                                                                                                    | Общие принципы<br>Установка настройки<br>Активация настройки<br>Отключение настройки «Отображения информации о надежн<br>птрагентов»<br>ИЗМЕНЕНИЕ ПЕРЕЧНЯ СОТРУДНИКОВ, УПОЛНОМОЧЕНИ<br>РМЛЯТЬ ДОКУМЕНТЫ В ИНОСТРАННОЙ ВАЛЮТЕ<br>Запуск операции<br>Добавление нового сотрудника в список уполномоченных сотрудников<br>Исключение сотрудника из перечня уполномоченных сотрудников<br>Настройка размера шрифта текста                                                                                                    | 14<br>14<br>14<br>ости<br>16<br><b>НЫХ</b><br>17<br>17<br>17<br>17<br>17<br>12<br>12                                                              |
| 7<br>0<br>8                                    | 6.1<br>6.2<br>6.3<br>6.4<br>кон <sup>т</sup><br><b>И</b><br>ФОР<br>7.1<br>7.2<br>7.3<br>H<br>8.1<br>8.2                                                                                                    | Общие принципы<br>Установка настройки<br>Активация настройки<br>Отключение настройки «Отображения информации о надежн<br>птрагентов»<br>ИЗМЕНЕНИЕ ПЕРЕЧНЯ СОТРУДНИКОВ, УПОЛНОМОЧЕНИ<br>РМЛЯТЬ ДОКУМЕНТЫ В ИНОСТРАННОЙ ВАЛЮТЕ<br>Запуск операции<br>Добавление нового сотрудника в список уполномоченных сотрудников<br>Исключение сотрудника из перечня уполномоченных сотрудников<br>НАСТРОЙКИ ПАРАМЕТРОВ ВЫПИСКИ<br>Настройка размера шрифта текста<br>Определение структуры выписки.                                                                                                    | 14<br>14<br>14<br>ости<br>16<br><b>НЫХ</b><br>17<br>17<br>17<br>17<br>17<br>121<br>21<br>23                                                       |
| 7<br>0<br>8<br>9                               | 6.1<br>6.2<br>6.3<br>6.4<br>кон <sup>т</sup><br><b>И</b><br>ФОР<br>7.1<br>7.2<br>7.3<br>H<br>8.1<br>8.2<br>H                                                                                                    | Общие принципы<br>Установка настройки<br>Активация настройки<br>Отключение настройки «Отображения информации о надежн<br>птрагентов»<br>ИЗМЕНЕНИЕ ПЕРЕЧНЯ СОТРУДНИКОВ, УПОЛНОМОЧЕНН<br>РМЛЯТЬ ДОКУМЕНТЫ В ИНОСТРАННОЙ ВАЛЮТЕ<br>Запуск операции<br>Добавление нового сотрудника в список уполномоченных сотрудников<br>Исключение сотрудника из перечня уполномоченных сотрудников<br>Исключение сотрудника из перечня уполномоченных сотрудников<br>Настройки параметров выписки<br>Настройка размера шрифта текста<br>Определение структуры выписки                                                                                                    | 14<br>14<br>14<br>16<br><b>НЫХ</b><br>17<br>17<br>17<br>17<br>17<br>12<br>21<br>23<br>26                                                          |
| 7<br>0<br>8<br>9<br>10                         | 6.1<br>6.2<br>6.3<br>6.4<br>КОН<br>ФОР<br>7.1<br>7.2<br>7.3<br>H<br>8.1<br>8.2<br>H<br>8.2<br>H<br>0<br>H                                                                                                    | Общие принципы<br>Установка настройки<br>Активация настройки<br>Отключение настройки «Отображения информации о надежн<br>птрагентов»<br>ИЗМЕНЕНИЕ ПЕРЕЧНЯ СОТРУДНИКОВ, УПОЛНОМОЧЕНН<br>РМЛЯТЬ ДОКУМЕНТЫ В ИНОСТРАННОЙ ВАЛЮТЕ<br>Запуск операции<br>Добавление нового сотрудника в список уполномоченных сотрудников<br>Исключение сотрудника из перечня уполномоченных сотрудников<br>Настройки параметров выписки<br>Настройка размера шрифта текста<br>Определение структуры выписки<br>Настройки Сводного отчета                                                                                                    | 14<br>14<br>ости<br>16<br><b>НЫХ</b><br>17<br>17<br>17<br>17<br>19<br>21<br>21<br>23<br>26<br>28                                                  |
| 7<br>0<br>8<br>9<br>10<br>11                   | 6.1<br>6.2<br>6.3<br>6.4<br>КОН <sup>7</sup><br><b>И</b><br>ФОР<br>7.1<br>7.2<br>7.3<br>H<br>8.1<br>8.2<br>H<br>8.1<br>8.2<br>H<br>1<br>8.2<br>H                                                                                                    | Общие принципы<br>Установка настройки<br>Активация настройки<br>Отключение настройки «Отображения информации о надежн<br>птрагентов»<br>ИЗМЕНЕНИЕ ПЕРЕЧНЯ СОТРУДНИКОВ, УПОЛНОМОЧЕНИ<br>РМЛЯТЬ ДОКУМЕНТЫ В ИНОСТРАННОЙ ВАЛЮТЕ<br>Запуск операции<br>Добавление нового сотрудника в список уполномоченных сотрудников<br>Исключение сотрудника из перечня уполномоченных сотрудников<br>Исключение сотрудника из перечня уполномоченных сотрудников<br>Настройки ПАРАМЕТРОВ ВЫПИСКИ<br>Настройка размера шрифта текста<br>Определение структуры выписки<br>НАСТРОЙКИ СВОДНОГО ОТЧЕТА<br>НАСТРОЙКИ ЭКСПОРТА ВЫПИСКИ                                                                                                    | 14<br>14<br>14<br>14<br>16<br><b>НЫХ</b><br>17<br>17<br>17<br>17<br>17<br>17<br>12<br>21<br>23<br>26<br>28<br>30                                  |
| 7<br>0<br>8<br>9<br>10<br>11<br>12<br>34       | 6.1<br>6.2<br>6.3<br>6.4<br>KOH<br>7.1<br>7.2<br>7.3<br>H<br>8.1<br>8.2<br>H<br>8.1<br>8.2<br>H<br>H<br>H<br>H<br>H                                                                                                    | Общие принципы<br>Установка настройки<br>Активация настройки<br>Отключение настройки «Отображения информации о надежн<br>птрагентов»<br>ИЗМЕНЕНИЕ ПЕРЕЧНЯ СОТРУДНИКОВ, УПОЛНОМОЧЕНН<br>РМЛЯТЬ ДОКУМЕНТЫ В ИНОСТРАННОЙ ВАЛЮТЕ<br>Запуск операции<br>Добавление нового сотрудника в список уполномоченных сотрудников<br>Исключение сотрудника из перечня уполномоченных сотрудников<br>Исключение сотрудника из перечня уполномоченных сотрудников<br>Исключение сотрудника из перечня уполномоченных сотрудников<br>Исключение сотрудника из перечня уполномоченных сотрудников<br>Настройки параметров выписки.<br>Настройка размера шрифта текста<br>Определение структуры выписки.<br>Настройки СВОДНОГО ОТЧЕТА<br>НАСТРОЙКИ ЭКСПОРТА ВЫПИСКИ.<br>НАСТРОЙКИ ЭКСПОРТА ВЫПИСКИ.<br>НАСТРОЙКИ ИМПОРТА ПЛАТЕЖЕЙ.     | 14<br>14<br>14<br>16<br><b>IБІХ</b><br>17<br>17<br>17<br>17<br>19<br>21<br>23<br>26<br>28<br>28<br>30<br>КАХ<br>32                                |
| 7<br>0<br>8<br>9<br>10<br>11<br>12<br>34<br>13 | 6.1<br>6.2<br>6.3<br>6.4<br>КОН<br>7.1<br>7.2<br>7.3<br>H<br>8.1<br>8.2<br>H<br>8.1<br>8.2<br>H<br>8.1<br>8.2<br>H<br>1<br>H<br>2<br>H<br>4<br>H<br>1<br>H<br>2<br>H<br>4<br>H<br>1<br>H<br>2<br>H<br>4<br>H<br>1<br>H<br>2<br>H<br>4<br>H<br>1<br>H<br>2<br>H<br>4<br>H<br>1<br>H<br>2<br>H<br>4<br>H<br>1<br>H<br>4<br>H<br>1<br>H<br>4<br>H<br>1<br>H<br>4<br>H<br>1<br>H<br>4<br>H<br>1<br>H<br>4<br>H<br>4 | Общие принципы<br>Установка настройки<br>Активация настройки<br>Отключение настройки «Отображения информации о надежн<br>птрагентов»<br><b>13МЕНЕНИЕ ПЕРЕЧНЯ СОТРУДНИКОВ, УПОЛНОМОЧЕНН</b><br><b>РМЛЯТЬ ДОКУМЕНТЫ В ИНОСТРАННОЙ ВАЛЮТЕ</b><br>Запуск операции<br>Добавление нового сотрудника в список уполномоченных сотрудников<br>Исключение сотрудника из перечня уполномоченных сотрудников<br>Исключение сотрудника из перечня уполномоченных сотрудников<br>Настройки ПАРАМЕТРОВ ВЫПИСКИ<br>Настройки ПАРАМЕТРОВ ВЫПИСКИ<br>Настройки Сводного отчета<br>Настройки сводного отчета<br>Настройки Экспорта выписки<br>Настройки Экспорта выписки<br>Настройки импорта платежей<br>Настройки для Работы С БАНКОВСКИМИ КАРТАМИ В РАМ<br>ЛАТНОГО проекта<br>Настройка интеграции с системами интернет-бухгалтерии | 14<br>14<br>14<br>16<br><b>IЫХ</b><br>17<br>17<br>17<br>17<br>17<br>17<br>121<br>21<br>23<br>26<br>28<br>28<br>26<br>28<br>30<br>KAX<br>32<br>133 |

| 13.2 | Подключение услуги                                       | .33 |
|------|----------------------------------------------------------|-----|
| 13.3 | ИЗМЕНЕНИЕ ПАРАМЕТРОВ                                     | .36 |
| 13.4 | Отключение услуги                                        | .37 |
| 14 П | РОСМОТР ПРАВ ДОСТУПА ПО СЕРТИФИКАТУ                      | .39 |
| 14.1 | ПРОСМОТР ПРАВ ДОСТУПА ПО СЕРТИФИКАТУ ПРИ ВХОДЕ В СИСТЕМУ | .39 |

#### ПАО «Банк ПСБ», 2018

## СПИСОК СОКРАЩЕНИЙ

| Сокращение | Описание                              |
|------------|---------------------------------------|
| ПО         | Программное обеспечение               |
| ИТ         | Информационные технологии             |
| PSB        | ПАО «Банк ПСБ»                        |
| БД         | База данных                           |
| ДБО        | Дистанционное банковское обслуживание |

#### ПЕРЕЧЕНЬ ИСПОЛЬЗУЕМЫХ ТЕРМИНОВ

| Термин       | Описание                                                                                                    |
|--------------|----------------------------------------------------------------------------------------------------|
| Банк         | ПАО «Банк ПСБ»                                                                                                    |
| Система      | Программный продукт «PSB On-Line» версии 2.                                                                                                    |
| Клиент       | Юридическое лицо - владелец счета (ов), открытого (-ых) в Банке.                                                                                          |
| Пользователь | Юр. лицо, выполняющее операции в системе.                                                                                                    |
| Браузер      | Программное обеспечение для поиска, просмотра веб-сайтов, то есть для запроса веб-страниц для их обработки, вывода и перехода от одной страницы к другой. |

## 1 Введение

## 1.1 Целевая аудитория

Настоящее руководство предназначено для пользователей системы «PSB On-Line v.2», далее по тексту «система». К пользователям системы относятся клиенты Банка.

## 1.2 Назначение документа

Настоящее Руководство регламентирует порядок предоставления клиенту дистанционного банковского обслуживания в системе.

Настоящий документ содержит информацию о пользовательских настройках системы.

В документе не рассматриваются дополнительные возможности пользователя, связанные с правами доступа к разделам интерфейса, не входящим в состав базового набора прав, предоставляемых группе «Пользователи клиентского модуля системы PSB On-Line».

## **1.3** Перечень эксплуатационной документации по Системе

Комплект документов «Руководство пользователя системы **PSB On-Line**» предназначен для пользователей входящих в группу «Пользователи клиентского модуля системы PSB On-Line». Состав набора документов:

• Книга 1. «Общие принципы работы в Системе».

Порядок входа и выхода из Системы, описание главного окна системы, общие принципы работы в Системе. В документе приводится справочная информация и не регламентируется порядок оформления конкретных финансовых и документарных операций.

• Книга 2. «Порядок работы с сертификатом».

Последовательность получения сертификата, порядок работы с сертификатом. В документе приводится справочная информация и не регламентируется порядок оформления конкретных финансовых и документарных операций.

- Книга 3. «Основные операции в Системе» (2 части). Последовательность оформления расчетных и справочных документов в инвалюте и валюте РФ для пользователей системы.
- Книга 4. «Импорт документов. Служебные операции в Системе. Обработка документов в Системе». Последовательность импорта в систему документов, созданных ранее в другой

бухгалтерской программе; порядок выполнения служебных операций в Системе; порядок подписания ранее созданных/загруженных документов в Системе; порядок отправки документов на исполнение в Банк.

- Книга 5. «Формирование отчетов. Карты в рамках Зарплатного проекта. Порядок работы с сообщениями». Порядок формирования отчетов в Системе; порядок работы с банковскими картами в рамках Зарплатного проекта; порядок работы с корпоративными банковскими картами; описание работы с входящими/исходящими сообщениями.
- Книга 6. «Пользовательские настройки Системы». Порядок установки пользовательских настроек в Системе.
- Книга 7. «Порядок работы в модуле «Оператор»
- Книга 8. «Порядок работы в модуле Регистратор»
- Книга 9. Модуль «Зарплатный проект»
- Книга 10 «Порядок работы в модуле "Мультихолдинг»
- Книга 11 «Создание отчета по выгрузке служебных сертификатов»

- Книга 12 Порядок работы в подсистеме «ЭДО факторинговых операций»
- Книга 13 «Порядок работы в модуле " Многофилиальный мультихолдинг»
- **Приложения А. Справочные сведения.** Описание формата импортируемых в Систему документов; порядок работы со справочником контрагенты; общие сведения о приложении JavaWebStart.
- Приложения Б. Оформление документов для кипрского филиала Банка. Последовательность оформления расчетных и справочных документов в инвалюте и валюте РФ для пользователей системы – клиентов Кипрского филиала Банка.
- Приложения В. Оформление документов для ЛОРО-банков. Последовательность оформления расчетных и справочных документов в инвалюте и валюте РФ для пользователей системы – ЛОРО банков.

## 1.4 Версия программы

Данное Руководство относится к версии системы «**PSB On-line v.2**». Возможны незначительные расхождения между руководством и последующими версиями программы.

## 1.5 Необходимая подготовка

Пользователи системы должны иметь необходимую базовую компьютерную подготовку:

- Обладать сведениями о персональном компьютере и операционной системе Windows.
- Иметь навыки работы с файловой системой компьютера.
- Иметь навыки работы в сети Интернет.

## 2 Общие принципы

Для удобства работы пользователь может самостоятельно установить настройки системы.

В настоящий момент в системе доступны следующие операции:

- Настройка организации и счета.
- Настройка языка интерфейса системы.
- Настройка списка ответственных лиц по валютным операциям.
- Настройки оформления расчетных документов.
- Настройка параметров выписки.
- Настройка сводного отчета.
- Настройка импорта платежей.
- Настройки по работе с банковскими картами в рамках Зарплатного проекта.
- Настройка интеграции с системами интернет-бухгалтерии.

## 3 Настройки организации и счета

В системе существует возможность установить по умолчанию следующие параметры:

- наименование организации, от имени которой оформляются операции;
- номер счета, по которому оформляются операции.

Настоящие параметры будут отображаться в основном окне при входе в систему. Для того чтобы установить по умолчанию наименование организации и номер счета, в основном окне системы следует (Рис. 1):

- 1. Перейти на закладку «Настройка».
- 2. Перейти на дополнительную закладку «Общие».
- 3. Выбрать из раскрывающегося списка наименование организации, от имени которой, по умолчанию, будут оформляться операции.
- **4.** Выбрать из раскрывающегося списка номер счета, по которому, по умолчанию, будут оформляться операции.
- 5. Выбрать из раскрывающегося списка способ нумерации поручений.
- 6. Нажать кнопку «Сохранить». Настройки будут сохранены в системе.

Примечание: Для того чтобы установить настройки, сохраненные в системе по умолчанию, необходимо нажать на кнопку «Восстановить».

| Пользователь   | L,        |      |            |               |        |       |          | Филиал    | Московск | кий филиа | л ПАО "Пром | лсвязьб | анк"    |     |       |   |
|----------------|-----------|------|------------|---------------|--------|-------|----------|-----------|----------|-----------|-------------|---------|---------|-----|-------|---|
| Организация    | 000       |      |            |               |        |       |          |           |          |           |             |         |         |     |       |   |
| ИНН            | 77092544  | 00   |            |               |        |       | КПП      | 77500     | Счет Ру  | /0. 🔻 40  | 171         |         |         |     |       | - |
| Информация     | Докумен   | пы   | Операции   | Факторинг     | Отчеты | Карты | Из банка | Настройки | 1 ред    | ложения   | Доп. сере   | висы    | Менедже | p ? | Выход |   |
| Общие 2 и      | писка Ка  | арты | Факторинг  | Интеграци     | A      |       |          |           |          |           |             |         |         |     |       |   |
| Организация пр | ри входе: | 000  |            | 3             |        |       |          |           |          |           |             |         |         |     |       | - |
| Счет при входе | 9:        | 407  |            |               | 4      |       |          |           |          |           |             |         |         |     |       | - |
| Язык интерфей  | ica:      | русс | кий        |               |        |       |          |           |          |           |             |         |         |     |       | - |
| Нумерация п/по | оручений: | "Noc | ледователь | ная" (Стандар | гная)  | 5     |          |           |          |           |             |         |         |     |       | • |
| ФИО ИП:        |           |      |            |               |        |       |          |           |          |           |             |         |         |     |       |   |
| Ответственное  | е лицо    |      |            |               |        |       |          |           |          |           |             |         |         |     |       |   |
|                |           |      |            |               | n I    |       |          |           | -        | Настройк  | a           |         |         |     |       |   |
|                |           |      |            |               |        |       |          |           |          |           |             |         |         |     |       |   |
|                |           |      |            |               |        |       |          |           |          |           |             |         |         |     |       |   |
|                |           |      |            |               |        |       |          |           |          |           |             |         |         |     |       |   |
|                |           |      |            |               |        |       |          |           |          |           |             |         |         |     |       |   |
|                |           |      |            |               |        | 6 Co  | охранить | Восстано  | вить     |           |             |         |         |     |       |   |

Рис. 1 Основное окно системы – закладка «Настройка» -> «Общие»

## 3.1 Общие принципы

В системе существует возможность установить по умолчанию язык интерфейса: русский или английский. После изменения настроек языка интерфейса, необходимо активировать данную настройку.

## 3.2 Установка настройки

Для того чтобы установить по умолчанию язык интерфейса, в основном окне системы следует (Рис. 2):

- 1. Перейти на закладку «Настройка».
- 2. Перейти на дополнительную закладку «Общие».
- 3. Выбрать из раскрывающегося списка «Язык интерфейса» одно из возможных значений. Будет открыто окно «Смена языка», в котором отражено напоминание о необходимости активации данной настройки, Рис.3.

Примечание: Для того чтобы установить настройки, сохраненные в системе по умолчанию, необходимо нажать на кнопку «Восстановить».

| Пользователь    | L         |                |                 |              |          | Филиал    | Московский филиал | п ПАО "Промсвязы | банк"    |          |
|-----------------|-----------|----------------|-----------------|--------------|----------|-----------|-------------------|------------------|----------|----------|
| Организация     | 000 "     |                |                 |              |          |           |                   |                  |          | <b>•</b> |
| ИНН             | 770925440 | 0              |                 |              | КПП      | 7751      | Счет Руб. 🔻 40    | 701              |          | <b>•</b> |
| Информация      | Документ  | гы Операции    | Факторинг       | Отчеты Карты | Из банка | Настройки | 1 редложения      | Доп. сервисы     | Менеджер | ? Выход  |
| Общие 2         | иска Ка   | рты Факторинг  | Интеграция      | ]            |          |           |                   |                  |          |          |
| Организация пр  | ои входе: | 4              |                 |              |          |           |                   |                  |          | -        |
| Счет при входе: | :         | 4070181        |                 |              |          |           |                   |                  |          | -        |
| Язык интерфей   | ca:       | русский        |                 | 3            |          |           |                   |                  |          |          |
| Нумерация п/по  | ручений:  | "Последователь | ная" (Стаңдартн | ая)          |          |           |                   |                  |          | -        |
| ФИО ИП:         |           | r -            |                 |              |          |           |                   |                  |          |          |
| Ответственное   | е лицо —  |                |                 |              |          |           |                   |                  |          |          |
|                 |           |                | 1               |              | -        |           | - Настройка       | a                |          |          |
|                 |           |                |                 |              |          |           |                   |                  |          |          |
|                 |           |                |                 |              |          |           |                   |                  |          |          |
|                 |           |                |                 |              |          |           |                   |                  |          |          |
|                 |           |                |                 |              |          |           |                   |                  |          |          |
|                 |           |                |                 | Co           | хранить  | Восстано  | вить              |                  |          |          |

Рис. 2 Основное окно системы – закладка «Настройка» -> «Общие»

Далее, в окне «Смена языка» следует нажать на кнопку «ОК» (Рис.3). Окно «Смена языка» будет закрыто.

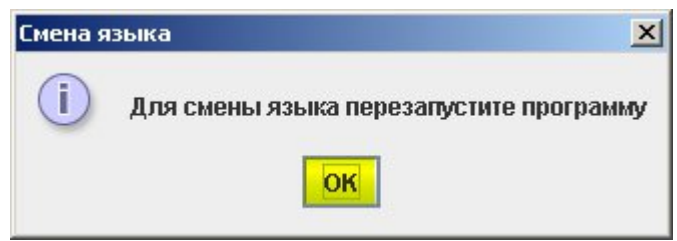

Рис.3 Окно «Смена языка»

Далее, в основном окне системы, следует нажать на кнопку «Сохранить» (Рис.4). Настройка языка интерфейса будет сохранена в системе. После установки языка, необходимо активировать данную настройку.

| Пользователь   | L         |          |          |               |        |       |          | Филиал    | Московский филиа             | п ПАО "Промсвязь | банк"    |         |   |
|----------------|-----------|----------|----------|---------------|--------|-------|----------|-----------|------------------------------|------------------|----------|---------|---|
| Организация    | 00C       |          |          |               |        |       |          |           |                              |                  |          |         | - |
| ИНН            | 770925440 | 0        |          |               |        |       | КПП      | 775       | Счет Руб. 🔻 40               | 170'             |          |         | - |
| Информация     | Докумен   | гы Опер  | ници     | Факторинг     | Отчеты | Карты | Из банка | Настройки | Предложения                  | Доп. сервисы     | Менеджер | ? Выход |   |
| Общие Вып      | иска Ка   | рты Фан  | торинг   | Интеграци     | я      |       |          |           |                              |                  |          |         |   |
| Организация пр | ж входе:  | Al       | <i>.</i> |               |        |       |          |           |                              |                  |          |         |   |
| Счет при входе | :         | 40       |          |               |        |       |          |           |                              |                  |          |         | - |
| Язык интерфей  | ica:      | русский  |          |               |        |       |          |           |                              |                  |          |         | - |
| Нумерация п/по | ручений:  | "Последо | зателы   | ная" (Стандар | тная)  |       |          |           |                              |                  |          |         | - |
| ФИОИП:         |           | C        |          |               |        |       |          |           |                              |                  |          |         |   |
| Ответственное  | е лицо —  |          |          |               |        |       |          |           |                              |                  |          |         |   |
|                |           |          |          |               |        |       |          |           | <ul> <li>Настройк</li> </ul> | a                |          |         |   |
|                |           |          |          |               |        |       |          |           |                              |                  |          |         |   |
|                |           |          |          |               |        |       |          |           |                              |                  |          |         |   |
|                |           |          |          |               |        |       |          |           |                              |                  |          |         |   |
|                |           |          |          |               |        |       |          |           |                              |                  |          |         |   |
|                |           |          |          |               |        | Co    | охранить | Восстано  | вить                         |                  |          |         |   |

Рис.4 Основное окно системы – закладка «Настройка» -> «Общие»

## 3.3 Активация настройки

Для того чтобы активировать ранее установленную настройку языка интерфейса, необходимо выполнить перезапуск системы. Порядок входа и выхода из системы подробно описан в книге 1 «Общие принципы работы в системе».

## 4 Настройки оформления справочных документов для клиентов – индивидуальных предпринимателей

## 4.1 Общие принципы

При оформлении следующих документов:

- Паспорт сделки (форма 1);
- Паспорт сделки (форма 2);
- Справка о валютных операциях;
- Справка о подтверждающих документах;
- Справка о поступлении валюты РФ.

со счета с маской 40802\* необходимо заполнить поле «ФИО ИП» на дополнительной закладке «Общие» (закладка «Настройки»), Рис.5.

| Пользователь І               | Филиал Московский филиал ПАО "Промсвязьбанк"                                                                     |
|------------------------------|----------------------------------------------------------------------------------------------------|
| Организация ООО '            | ▼<br>▼                                                                                                    |
| ИНН 7709254400               | KIII 77 C4et Pyő. 🔻 407                                                                                          |
| Информация Документы С       | )перации   Факторинг   Отчеты   Карты   Из банка   Настройки   Предложения   Доп. сервисы   Менеджер   ?   Выход |
| Общие Выписка Карты          | Факторинг Интеграция                                                                                             |
| Организация при входе: 000 ' | <b>▼</b>                                                                                                    |
| Счет при входе: 40701        | ▼                                                                                                    |
| Язык интерфейса: русска      | ий                                                                                                    |
| Нумерация п/поручений: "Посл | едовательная" (Стаңдартная)                                                                                      |
| ФИОИП:                       |                                                                                                    |
| Ответственное лицо           | retertret Тел.: 46456 💌 Настройка                                                                                |
|                              | Сохранить Восстановить                                                                                           |

Рис.5 Основное окно системы – закладка «Настройка» -> «Общие»

## 4.2 Установка настройки

Для того чтобы установить ФИО клиента – индивидуального предпринимателя для оформления справочных документов в основном окне системы следует (Рис.6):

- 1. Перейти на закладку «Настройка».
- 2. Перейти на закладку «Общие».
- 3. В поле «ФИО ИП» указать ФИО клиента индивидуального предпринимателя.
- 4. Нажать на кнопку «Сохранить». Настройки будут сохранены в системе.

| Пользователь   | L.        |      |             |               |        |             |          | Филиал    | Моск | овский филі | иал П/ | АО "Промсвяз | ьбанк" |      |       |   |
|----------------|-----------|------|-------------|---------------|--------|-------------|----------|-----------|------|-------------|--------|--------------|--------|------|-------|---|
| Организация    | 000 "     | ·    |             |               |        |             |          |           |      |             |        |              |        |      |       |   |
| ИНН            | 77092544  | 00   |             |               |        |             | КПП      | 775       | Счет | r Pyō. 🔻    | 407    |              |        |      |       |   |
| Информация     | Докуме    | нты  | Операции    | Факторинг     | Отчеты | Карты       | Из банка | Настройки | 1    | редложени   | я Д    | loп. сервисы | Менедж | ep ? | Выход |   |
| Общие 2 ып     | иска К    | арты | Факторинг   | Интеграци     | я      |             |          |           |      |             |        |              |        |      |       |   |
| Организация пр | ри входе: | 000  | )           |               |        |             |          |           |      |             |        |              |        |      |       | - |
| Счет при входе | :         | 407  | 018         |               |        |             |          |           |      |             |        |              |        |      |       | - |
| Язык интерфей  | ica:      | рус  | ский        |               |        |             |          |           |      |             |        |              |        |      |       | - |
| Нумерация п/по | ручений:  | "No  | следователь | ная" (Стаңдар | тная)  |             |          |           |      |             |        |              |        |      |       | - |
| ФИОИП:         |           | ç    |             | 3             |        |             |          |           |      |             |        |              |        |      |       |   |
| Ответственное  | елицо     |      |             |               |        |             | _        |           |      | Usarna      | ŭ      | 1            |        |      |       |   |
|                |           |      |             |               |        |             |          |           |      | Настро      | ика    |              |        |      |       |   |
|                |           |      |             |               |        |             |          |           |      |             |        |              |        |      |       |   |
|                |           |      |             |               |        |             |          |           |      |             |        |              |        |      |       |   |
| L              |           |      |             |               | Г      |             |          |           |      |             |        |              |        |      |       |   |
|                |           |      |             |               | L      | <b>4</b> Co | охранить | Восстано  | вить |             |        |              |        |      |       |   |

Рис.6 Основное окно системы - закладка «Настройка» -> «Общие»

## 5 Настройки оформления документов в иностранной валюте

### 5.1 Общие принципы

В системе существует возможность установить по умолчанию ФИО сотрудника, уполномоченного оформлять документы в иностранной валюте.

Перечень сотрудников, уполномоченных оформлять в системе документы в иностранной валюте, ограничен и при необходимости может быть изменен.

## **5.2** Определение ФИО сотрудника, уполномоченного оформлять документы в иностранной валюте

Для того чтобы установить по умолчанию ФИО сотрудника, уполномоченного оформлять документы в иностранной валюте, в основном окне системы следует (Рис.7):

- 1. Перейти на закладку «Настройка».
- 2. Перейти на закладку «Общие».
- **3.** Выбрать из раскрывающегося списка ФИО сотрудника, уполномоченного оформлять расчетные документы в иностранной валюте.
- 4. Нажать на кнопку «Сохранить». Настройки будут сохранены в системе.

Примечание: Для того чтобы установить настройки, сохраненные в системе по умолчанию, необходимо нажать на кнопку «Восстановить».

| Пользователь           | Филиал Московский филиал ПАО "Промсвязьбанк"                                                      |   |
|------------------------|---------------------------------------------------------------------------------------------------|---|
| Организация 000 "      |                                                                                                   | • |
| ИНН 77092544           | 400 KIII 775 Cver Py6. 💌 4071                                                                     | • |
| Информация Докуме      | енты Операции Факторинг Отчеты Карты Из банка Настройиз Тредложения Доп. сервисы Менеджер ? Выход |   |
| Общие 2 ыписка К       | Карты Факторинг Интеграция                                                                        |   |
| Организация при входе: | АКБ '                                                                                             | • |
| Счет при входе:        | 407                                                                                               | • |
| Язык интерфейса:       | русский                                                                                           | • |
| Нумерация п/поручений: | "Последовательная" (Стандартная)                                                                  | • |
| ФИОИП:                 |                                                                                                   |   |
| Ответственное лицо     |                                                                                                   |   |
|                        | З ∀ Настройка                                                                                     |   |
|                        |                                                                                                   |   |
|                        |                                                                                                   |   |
|                        |                                                                                                   |   |
|                        | <b>4</b> Сохранить Восстановить                                                                   |   |

Рис.7 Основное окно системы – закладка «Настройка» -> «Общие»

## 6 Настройка отображения информации о надежности контрагентов.

## 6.1 Общие принципы

В системе существует возможность проверки информации о надежности контрагентов.

Данная настройка указывает пользователю на критические факты, требующие особого внимания и факты, подтверждающие хозяйственную деятельность контрагента.

## 6.2 Установка настройки

Для того чтобы установить отображение информации о надежности контрагентов в основном окне системы следует:

- 1. Перейти на закладку «Настройка».
- 2. Перейти на закладку «Общие».

**3.** Установить признак «Отображать информацию о надежности контрагентов» (Рис. 8)

4. Нажать на кнопку «Сохранить». Настройки будут сохранены в системе.

| 🛃 Интернет банк On-Line     |                             |                   |                               | ×                             |
|-----------------------------|-----------------------------|-------------------|-------------------------------|-------------------------------|
| Пользователь Р              |                             |                   | Филиал Ярославский филиал ПАС | ) "Промсвязьбанк"             |
| Организация Клиент604       | 768562                      |                   |                               | <b>•</b>                      |
| ИНН 68                      |                             | кпп               | Счет Руб. 🔻 40802             |                               |
| Информация Докумен          | ты Операции Факторин        | г Отчеты Карты Из | банка Настройн 1 Предложения  | Доп. сервисы Менеджер ? Выход |
| Общие Выписка Ка            | рты Факторинг Интегра       | ация              |                               |                               |
| 2<br>Организация при входе: | Клиент840492067             |                   |                               |                               |
| Счет при входе:             | 407(                        |                   |                               | <b>•</b>                      |
| Язык интерфейса:            | русский                     |                   |                               | <b>•</b>                      |
| Нумерация п/поручений:      | "Последовательная" (Стан,   | дартная)          |                               | <b>•</b>                      |
| Размер шрифта экрана:       | 12                          |                   |                               |                               |
| 3 р ип:                     |                             |                   |                               |                               |
| 🗹 Отображать информа        | цию о надежности контрагент | ов                |                               |                               |
| Ответственное лицо          | vcx                         | x Тел.: 874874879 | • Настройка                   |                               |
|                             |                             | Сохранято         | Восстановить                  |                               |

Рис.8 Основное окно системы – Закладка «Настройки» -> «Общие»

## 6.3 Активация настройки

Для того чтобы активировать ранее установленную настройку отображения информации о надежности контрагента, необходимо выполнить перезапуск системы. Порядок входа и выхода из системы подробно описан в книге 1 «Общие принципы работы в системе».

После активации данной настройки сигналы Светофора отображаются при формировании платежного поручения (Рис.9), а также на вкладке «Документы» в списке созданных документов с типом «Платежное поручение» (Рис.10) Только один сигнал Светофора из трех может быть активный.

### ПАО «Банк ПСБ», 2018

| Общие                                                           | Парамет                                                                                                    | ры                                                                                         |                                                                                                    |                                                                                                    |                                                                                   |                                          |                                           |                          |                             |                           |                                           |   |
|-----------------------------------------------------------------|----------------------------------------------------------------------------------------------------|--------------------------------------------------------------------------------------------|----------------------------------------------------------------------------------------------------|----------------------------------------------------------------------------------------------------|-----------------------------------------------------------------------------------|------------------------------------------|-------------------------------------------|--------------------------|-----------------------------|---------------------------|-------------------------------------------|---|
| Данные                                                          | е платежа —                                                                                                    |                                                                                            |                                                                                                    |                                                                                                    |                                                                                   |                                          |                                           |                          |                             |                           |                                           |   |
| Номер                                                           | 2                                                                                                    |                                                                                            | Дата 2                                                                                                    | 0.10.2016                                                                                            |                                                                                   |                                          | Вид пла                                   | тежа                     | Элек                        | тронно                    |                                           |   |
| Сумма                                                           | 35000.00                                                                                                    |                                                                                            | ндс 📊                                                                                                    | 85 BKRING408                                                                                         | всумыу                                                                            | ¥                                        | Вид оп.                                   | 01                       | Оч.                         | 5                         |                                           |   |
| клп [                                                           |                                                                                                    | ]                                                                                          |                                                                                                    |                                                                                                    |                                                                                   |                                          | Код                                       |                          |                             |                           |                                           |   |
| Получат                                                         | тель                                                                                                    |                                                                                            |                                                                                                    |                                                                                                    |                                                                                   |                                          |                                           |                          |                             |                           | 2                                         |   |
| Клиент                                                          | 000                                                                                                    |                                                                                            |                                                                                                    |                                                                                                    |                                                                                   |                                          |                                           |                          | Шабл                        | тоны                      |                                           |   |
| инн                                                             | 325                                                                                                    | Сч                                                                                         | 408028                                                                                                    | 105                                                                                                  | 1                                                                                 |                                          |                                           |                          |                             | клл                       | 325                                       |   |
| Банк                                                            | <ul> <li>Н</li> <li>по</li> <li>от</li> <li>Клиент2396</li> </ul>                                                  | апример<br>о зарабо<br>пветчика<br>6229 Кл                                                 | недавняя<br>пной плате<br>и другие г<br>иент23966                                                              | я смена рука<br>е, значитель<br>признаки. Да<br>5229                                                 | оводителя, нал<br>ыная исковая су<br>анная категори:                              | ичие исполн<br>мма в арбит<br>присутству | ительны<br>ражных ;<br>ет приме           | х проі<br>целах<br>рно у | изводч<br>в кач<br>20% ко   | ств<br>естве<br>энтраген  | Ю.                                        |   |
| ⊖                                                               | н н<br>от<br>Клиент2396                                                                                            | апример<br>зарабо<br>ветчика<br>6229 Кл                                                    | недавняя<br>пной плате<br>и другие г<br>иент23966                                                              | я смена рука<br>е, значитель<br>признаки. Да<br>3229                                                 | оводителя, нал<br>мая исковая су<br>анная категори:                               | ичие исполн<br>мма в арбит<br>присутству | ительны<br>ражных ;<br>ет приме           | х проі<br>целах<br>рно у | изводч<br>в кач<br>20% ко   | ств<br>естве<br>энтраген  | ов.                                       |   |
| <b>⊖                                    </b>                    | н<br>о<br>Клиент2396<br>0478                                                                                       | апример<br>зарабо<br>ветчика<br>6229 Кл                                                    | недавняя<br>пной плате<br>и другие г<br>иент23966<br>30101810                                                  | я смена руко<br>е, значитель<br>признаки. До<br>3229<br>05(                                          | оводителя, нал<br>ыная исковая су<br>анная категори:                              | ичие исполн<br>има в арбит<br>присутству | ительны<br>ражных ;<br>ет приме           | х проі<br>целах<br>рно у | изводи<br>в качи<br>20% ко  | ств<br>естве<br>энтраген  | тов.                                      | ĸ |
| <b>⊖                                    </b>                    | н но<br>клиент2396<br>0478<br>Адрес23966                                                                           | апример<br>зарабо<br>ветчика<br>6229 Кл<br>Счет<br>229                                     | недавняя<br>пной плато<br>и другие г<br>иент23966<br>30101810                                                  | я смена руко<br>е, значитель<br>признаки. Да<br>3229<br>05(                                          | оводителя, нал<br>мая исковая су<br>анная категори:                               | ичие исполн<br>мма в арбит<br>присутству | ительны<br>ражных ;<br>ет приме           | х проі<br>целах<br>рно у | изводи<br>в качи<br>20% ко  | ств<br>естве<br>энтраген  | ()<br>тов.                                | ĸ |
| ⊖ • •<br>Банк<br>БИК (<br>Адрес                                 | н<br>Клиент2396<br>0478<br>Адрес23966<br>име платежа                                                               | апример<br>зарабо<br>ветчика<br>6229 Кл<br>Счет<br>229                                     | недавняя<br>пной плате<br>и другие г<br>иент23966<br>30101810                                                  | я смена руко<br>е, значитель<br>признаки. Дл<br>3229<br>05(                                          | оводителя, нал<br>ыная исковая су<br>анная категори:                              | чие исполн<br>мма в арбит,<br>присутству | ительны<br>ражных ;<br>ет приме           | х проі<br>целах<br>рно у | изводи<br>в качі<br>20% ко  | ств<br>естве<br>энтраген  | ()<br>тов.                                | ĸ |
| о о о о<br>Банк<br>БИК (<br>Адрес<br>азначен<br>плата по        | н<br>клиент2396<br>0478<br>Адрес23966<br>ине платежа<br>о счету №2 о                                               | апример<br>зарабо<br>тветчика<br>6229 Кл<br>229<br>т 13.02.2                               | недавняя<br>пной плате<br>и другие г<br>иент23966<br>30101810<br>015 В том                                     | а смена руко<br>е, значитель<br>признаки. До<br>3229<br>05(<br>числе НДС                             | оводителя, нал<br>ная исковая су<br>анная категори:<br>5338.98.                   | чие исполн<br>мма в арбит<br>присутству  | ительны<br>ражных ;<br>ет приме           | х проі<br>делах<br>рно у | изводи<br>в качи<br>20% ко  | ств<br>естве<br>энтраген  | ©<br>тов.                                 | ĸ |
| Банк<br>БИК [<br>Адрес<br>азначен<br>плата по                   | н<br>Клиент2396<br>0478<br>Адрес23966<br>ине платежа<br>о счету №2 о                                               | апримеро<br>зарабо<br>ветчика<br>6229 Кл<br>229<br>лт 13.02.2<br>П после                   | недавняя<br>пной плати<br>и другие г<br>иент23966<br>30101810<br>015 В том<br>сохранен                         | а смена руко<br>е, значитель<br>признаки. До<br>3229<br>05(<br>числе НДС<br>ия документ              | оводителя, нал<br>мая исковая су<br>анная категори:<br>5338.98.                   | чие исполн<br>мма в арбит<br>присутству  | ительны<br>ражных ;<br>ет приме           | х проі<br>делах<br>рно у | изводи<br>в кач<br>20% кс   | ств<br>естве<br>житраген  | ©<br>тов.                                 | ĸ |
| Банк<br>БИК (<br>Адрес<br>азначен<br>плата по<br>Запро          | н ни<br>Клиент2396<br>0478<br>Адрес23966<br>име платежа<br>о счету №2 с<br>пять поля П<br>осить остато             | апримеро<br>зарабо<br>ветчика<br>6229 Кл<br>Счет<br>3229<br>л 13.02.2<br>П после<br>к Ост. | недавняя<br>пной плате<br>и другие г<br>иент23966<br>30101810<br>015 В том<br>сохранен<br>вток                 | а смена руко<br>е, значитель<br>признаки. До<br>3229<br>05(<br>числе НДС<br>ия документ              | оводителя, нал<br>мая исковая су<br>анная категори:<br>5338.98.                   | чие исполн<br>мма в арбит<br>присутству  | ительны<br>ражных ;<br>ет приме<br>Добави | х про<br>делах<br>рно у  | изводи<br>св качи<br>20% ко | стве<br>естве<br>житраген | отов.           Поисл           ение на С | K |
| Банк<br>БИК [<br>Адрес<br>заначен<br>плата по<br>Запро<br>Уведо | Н<br>Клиент2396<br>0478<br>Адрес23966<br>ние платежа<br>о счету №2 о<br>пять поля П<br>осить остато<br>омить получ | апримеро<br>зарабо<br>ветчика<br>6229 Кл<br>Счет<br>3229<br>П после<br>к Оста<br>ателя пл  | недавняя<br>пной плати<br>и другие г<br>иент23966<br>30101810<br>0015 В том<br>сохранени<br>вток<br>ватежа о с | а смена руко<br>е, значитель<br>признаки. До<br>3229<br>05(<br>числе НДС<br>ия документ<br>овершении | оводителя, нал<br>ная исковая су<br>анная категори:<br>5338.98.<br>га<br>операции | чие исполн<br>мма в арбит<br>присутству  | ительны<br>ражных /<br>ет приме           | х про<br>делах<br>рно у  | изводч<br>: в кач<br>20% кс | стве<br>естве<br>энтраген | ©<br>тов.<br>Поисн<br>ение на С           | K |

Рис. 9. Окно «Платежное опручение»

| 🏄 Интернет ба                                 | нк On-Line                  |                 |               |          |             |                      |               |             |              |           |         | - 🗆 ×   |  |
|-----------------------------------------------|-----------------------------|-----------------|---------------|----------|-------------|----------------------|---------------|-------------|--------------|-----------|---------|---------|--|
| Пользователь                                  | F                           |                 |               |          |             | Фили                 | ал :          |             |              |           |         |         |  |
| Организация                                   | Клиент6047685               | 562             |               |          |             |                      |               |             |              |           |         | -       |  |
| ИНН                                           | 6893                        |                 |               |          | КП          | п                    | Счет Ру       |             |              |           |         |         |  |
| Информация                                    | Документ 1                  | Операции        | Факторинг     | Отчеты   | Карты       | Из банка             | Настройки     | Предложения | а Доп. серв  | исы Менед | кер ?   | Выход   |  |
| - Отображать до<br>Дата <mark>За после</mark> | окументы с фил<br>едние 🔻 2 | ьтром<br>] дней |               | ~~       |             | Отобрать             | ]             |             |              |           |         | Фильтры |  |
| п1 п2 Номер                                   |                             | Тип             |               | Дата     |             | Получатель           | · 🗖           | Проверка    | Сумма        |           | Статус  |         |  |
|                                               | Платежное пор               | учение          | 20            | .10.2016 | 000         |                      | 2             |             | 150 000.00 H | овый      |         |         |  |
|                                               |                             |                 |               |          |             |                      |               |             |              |           |         |         |  |
|                                               |                             |                 |               |          |             |                      |               |             |              |           |         |         |  |
|                                               | 1000                        |                 |               | Отмечен  | ю документо | в: 1, на общ         | ую сумму: 150 | 000.00      | 1976         |           |         |         |  |
| Подписат                                      | ь Отправ                    | ить По          | дписать и Отг | править  | Снять п     | одпись<br>Копировать | Отозват       | ыПок        | азать        | Удалить   | Редакти | ровать  |  |

Рис.10 Основное окно системы- Закладка «Документы»

Обозначение сигналов «Сфетофора»

| факты, которые могут свидетельствовать о<br>том, что компания уже прекратила свою<br>деятельность, либо в скором времени может её<br>прекратить или данные об организации не<br>были найдены в ЕГРЮЛ/ЕГРИП. |
|----------------------------------------------------------------------------------------------------|
| факты, на которые следует обратить пристальное внимание                                                                                                    |
| факты, которые могут свидетельствовать об<br>активности компании или сообщать о других<br>положительных признаках                                                                                           |
| ИНН контрагента в базе не найден                                                                                                    |

# 6.4 Отключение настройки «Отображения информации о надежности контрагентов»

Для того, чтобы отключить отображение информации о надежности контрагентов необходимо в основном окне системы

- 1. Перейти на закладку «Настройка»;
- 2. Перейти на закладку «Общие»;
- 3. Убрать признак «Отображать информацию о надежности контрагентов»;
- 4. Нажать на кнопку «Сохранить». Настройки будут сохранены в системе.

| 🛃 Интернет ба                | нк On-Line              |       |             |               |             |        |          |             |                                |                 |          |     |      |
|------------------------------|-------------------------|-------|-------------|---------------|-------------|--------|----------|-------------|--------------------------------|-----------------|----------|-----|------|
| Пользователь                 | P                       |       |             |               |             |        | Фил      | иал Ярослав | ск <mark>ий филиал П</mark> АО | "Промсвязьбанк" |          |     |      |
| Организация                  | Клиент60                | 47685 | 62          |               |             |        |          |             |                                |                 |          |     | -    |
| ИНН                          | 68                      |       |             | кпп           |             |        |          |             | rð. 🔻 40802                    |                 |          |     |      |
| Информация                   | Докуме                  | нты   | Операции    | Факторинг     | Отчеты      | Карты  | Из банка | Настройн 1  | Предложения                    | Доп. сервисы    | Менеджер | ? B | ыход |
| Общие Вы                     | иска К                  | арты  | Факторинг   | Интеграци     | я           |        |          |             |                                |                 |          |     |      |
| Организация п                | ри <mark>вход</mark> е: | Кли   | ент84049206 | 7             |             |        |          |             |                                |                 |          |     |      |
| Счет при входе               | e:                      | 407   | (           |               |             |        |          |             |                                |                 |          |     |      |
| Язык интерфе                 | ica:                    | рус   | ский        |               |             |        |          |             |                                |                 |          |     |      |
| Нумерация п/по               | оручений:               | "По   | следователь | ная" (Стандај | отная)      |        |          |             |                                |                 |          |     |      |
| Разм <mark>ер шрифт</mark> а | а экрана:               | 12    |             |               |             |        |          |             |                                |                 |          |     |      |
| 3 р ип:                      |                         |       |             |               |             |        |          |             |                                |                 |          |     |      |
| И Отображать                 | информа                 | цию с | надежности  | контрагентов  |             |        |          |             |                                |                 |          |     |      |
| Ответственно                 | е лицо                  |       |             | VCXX          | Тел.: 87487 | 4879   |          | <b>•</b>    | Настройка                      |                 |          |     |      |
|                              |                         |       |             |               |             | Сохран | 4 Boc    | становить   |                                |                 |          |     |      |

Рис.11 Основное окно системы – закладка «Настройка» -> «Общие»

## 7 Изменение перечня сотрудников, уполномоченных оформлять документы в иностранной валюте

### 7.1 Запуск операции

Для того чтобы изменить перечень сотрудников, уполномоченных оформлять документы в иностранной валюте, в основном окне системы следует (Рис. 11):

- 1. Перейти на закладку «Настройка».
- 2. Перейти на дополнительную закладку «Общие».
- **3.** Нажать на кнопку «Настройка». Будет открыто окно «Ответственные лица», Рис. 12

| Пользователь ЦВЕ       | Филиал Московский филиал ПАО "Промсвязьбанк"                                                                  |  |  |  |  |  |  |  |  |  |  |  |  |
|------------------------|----------------------------------------------------------------------------------------------------|--|--|--|--|--|--|--|--|--|--|--|--|
| Организация 000        |                                                                                                    |  |  |  |  |  |  |  |  |  |  |  |  |
| ИНН 77(                | КПП 77: Счет Руб. 💌 4070181 💌                                                                                 |  |  |  |  |  |  |  |  |  |  |  |  |
| Информация Докумен     | ы Операции Факторинг Отчеты Карты Из банка <mark>Настройки 1</mark> редложения Доп. сервисы Менеджер (? Выход |  |  |  |  |  |  |  |  |  |  |  |  |
| Общие 2 писка Ка       | лы Факторинг Интеграция                                                                                       |  |  |  |  |  |  |  |  |  |  |  |  |
| Организация при входе: | 000                                                                                                    |  |  |  |  |  |  |  |  |  |  |  |  |
| Счет при входе:        | 40701.                                                                                                    |  |  |  |  |  |  |  |  |  |  |  |  |
| Язык интерфейса:       | іса: русский                                                                                                  |  |  |  |  |  |  |  |  |  |  |  |  |
| Нумерация п/поручений: | "Последовательная" (Стандартная)                                                                              |  |  |  |  |  |  |  |  |  |  |  |  |
| ФИО ИП:                | Слесарь                                                                                                    |  |  |  |  |  |  |  |  |  |  |  |  |
| -Ответственное лицо    | retertret Тел.: 46456 🔽 Настройка 3                                                                           |  |  |  |  |  |  |  |  |  |  |  |  |
|                        | Сохранить Восстановить                                                                                        |  |  |  |  |  |  |  |  |  |  |  |  |

Рис.12 Основное окно системы – закладка «Настройка» -> «Общие»

# **7.2** Добавление нового сотрудника в список уполномоченных сотрудников

Для того чтобы добавить данные о новом сотруднике в список сотрудников, уполномоченных оформлять документы в иностранной валюте, в окне «Ответственные лица» следует нажать на кнопку «Добавить» (Рис.13). Будет открыто окно «Добавление ответственного лица», Рис.14.

| Список ответственных лиц                                                 | Добавить      |
|--------------------------------------------------------------------------|---------------|
| Иванов Иван Иванович Тел.: 1234567<br>Петров Петр Петрович Тел.: 9876541 | Редактировать |
| Сидоров Николай Николаевич Тел.: 4567891<br>Цветков Алекс Тел.: 3900     | Удалить       |
|                                                                          | Применить     |
|                                                                          | Отмена        |

Рис. 13 Окно «Ответственные лица»

Далее, в окне «Добавление ответственного лица», следует (Рис.14):

- 1. Указать ФИО нового уполномоченного сотрудника.
- **2.** Указать<sup>1</sup> контактный номер телефона нового уполномоченного сотрудника.
- 3. Нажать на кнопку «Применить». Будут выполнены следующие действия:
  - **о** В перечень сотрудников, уполномоченных оформлять документы в иностранной валюте, будут добавлены данные о новом сотруднике.
  - о Закрыто окно «Добавление ответственного лица».
  - о Открыто окно «Ответственные лица», Рис.15).

| тветственное | е лицо        |                | _ |  |  |  |  |  |
|--------------|---------------|----------------|---|--|--|--|--|--|
| ONO          | Петрова Марин | на Сергеевна 🚺 |   |  |  |  |  |  |
| № Телефона   | 1234578       |                |   |  |  |  |  |  |
| 3            | Плименить     | Отмена         |   |  |  |  |  |  |

Рис.14 Окно «Добавление ответственного лица»

Далее, в окне «Ответственные лица», следует (Рис.15):

- 1. Выделить строку с наименованием ранее зарегистрированного в системе ответственного сотрудника.
- 2. Нажать на кнопку «Применить». Будет закрыто окно «Ответственные лица» и открыто основное окно системы, Рис. 16.

| Список ответственных лиц                                                 | Лобарить      |
|--------------------------------------------------------------------------|---------------|
| Иванов Иван Иванович Тел.: 1234567<br>Петров Петр Петрович Тел.: 9876541 | Редактировать |
| Сидоров Николай Николаевич Тел.: 4567891<br>Цветков Алекс Тел.: 3900     | Удалить       |
| Петрова Марина Сергеевна Тел.: 1234578                                   | 1 Применить   |
|                                                                          | Отмена        |

Рис.15 Окно «Ответственные лица»

<sup>1</sup> В обязательном порядке

Далее, в основном окне системы следует нажать на кнопку «Сохранить» (Рис.16). В системе будет сохранен перечень сотрудников, уполномоченных оформлять документы в иностранной валюте.

Примечание: Для того чтобы установить настройки, сохраненные в системе по умолчанию, необходимо нажать на кнопку «Восстановить».

| Пользователь   | ЦВЕТКО          | B ALEX |              |               |             |                        |          | Филиал                                       | Московский фили | иал ПАО "Промсвязь | банк"    |         |   |  |  |  |
|----------------|-----------------|--------|--------------|---------------|-------------|------------------------|----------|----------------------------------------------|-----------------|--------------------|----------|---------|---|--|--|--|
| Организация    | 000 "CK         | "OPAI  | HTA"         |               |             |                        |          |                                              |                 |                    |          |         | - |  |  |  |
| ИНН            | 7709254         | 400    |              |               |             |                        | КПП      | l 775001001 Cyer Py6. 💌 40701810900160031806 |                 |                    |          |         |   |  |  |  |
| Информация     | Докуме          | нты    | Операции     | Факторинг     | Отчеты      | Карты                  | Из банка | Настройки                                    | Предложени      | я Доп. сервисы     | Менеджер | ? Выход |   |  |  |  |
| Общие Выг      | иска І          | (арты  | Факторинг    | Интеграци     | я           |                        |          |                                              |                 |                    |          |         |   |  |  |  |
| Организация п  | жоде:           | АКБ    | "СЛАВИЯ" (З  | AO)           |             |                        |          |                                              |                 |                    |          |         | - |  |  |  |
| Счет при входе | c               | 407    | 018109001600 | 131806        |             |                        |          |                                              |                 |                    |          |         | - |  |  |  |
| Язык интерфеі  | рфейса: русский |        |              |               |             |                        |          |                                              |                 |                    |          |         |   |  |  |  |
| Нумерация п/по | ручений:        | "По    | следователы  | ная" (Стандар | тная)       |                        |          |                                              |                 |                    |          |         | - |  |  |  |
| ФИО ИП:        |                 | Сле    | сарь         |               |             |                        |          |                                              |                 |                    |          |         |   |  |  |  |
| Ответственно   | е лицо          |        |              | Į             | Иванов Иван | <del>1 Тел.: 1</del> 2 | 23567    |                                              | ▼ Hacrpoi       | йка                |          |         |   |  |  |  |
|                |                 |        |              |               |             | Co                     | хранить  | Восстано                                     | вить            |                    |          |         |   |  |  |  |

Рис.16 Основное окно системы – закладка «Настройка» -> «Общие»

## **7.3** Исключение сотрудника из перечня уполномоченных сотрудников

Для того чтобы удалить данные того или иного сотрудника из списка сотрудников, уполномоченных оформлять документы в иностранной валюте, в окне «Ответственные лица» следует (Рис.17):

- 1. Выделить строку с наименованием ранее зарегистрированного в системе ответственного сотрудника.
- 2. Нажать на кнопку «Удалить». Будет закрыто окно «Ответственные лица» и открыто основное окно системы, Рис.18.

Строка с данными сотрудника будет удалена.

| Ответственные лица                                                                   | ×             |
|--------------------------------------------------------------------------------------|---------------|
| Список ответственных лиц                                                             | Добавить      |
| Иванов Иван Иванович Тел.: 1234567<br>Петров Петр Петрович Тел.: 9876541             | Редактировать |
| Сидоров Николай Николаевич Тел.: 4567891<br>Петрова Марина Сергеевна Тел.: 1234578 1 | 2 Удалить     |
|                                                                                      | Применить     |
|                                                                                      | Отмена        |

Рис.17 Окно «Ответственные лица»

Далее, в основном окне системы следует нажать на кнопку «Сохранить», Рис.18. Будут сохранены осуществленные изменения.

Примечание: Для того чтобы указать настройки, сохраненные в системе по умолчанию, необходимо нажать на кнопку «Восстановить».

| Пользователь                                                 | ЦВЕ                     |            |             |               |             |            |         | Филиал    | Московский филиа             | іл ПАО "Промсвязь | банк"    |         |   |  |
|--------------------------------------------------------------|-------------------------|------------|-------------|---------------|-------------|------------|---------|-----------|------------------------------|-------------------|----------|---------|---|--|
| Организация                                                  | 000                     |            |             |               |             |            |         |           |                              |                   |          |         |   |  |
| инн                                                          | 770                     |            |             |               |             |            | КПП     | 7751      | Счет Руб. 🔻 40               | 070181            |          |         | - |  |
| Информация Документы Операции Факторинг Отчеты Карты Из банк |                         |            |             |               |             |            |         | Настройки | Предложения                  | Доп. сервисы      | Менеджер | ? Выход |   |  |
| Общие Вып                                                    | иска н                  | арты       | Факторинг   | Интеграции    | 1           |            |         |           |                              |                   |          |         |   |  |
| Организация пр                                               | ж входе:                | АКБ        |             |               |             |            |         |           |                              |                   |          |         |   |  |
| Счет при входе                                               | чет при входе: 407018 - |            |             |               |             |            |         |           |                              |                   |          |         |   |  |
| Язык интерфей                                                | ica:                    | а: русский |             |               |             |            |         |           |                              |                   |          |         |   |  |
| Нумерация п/по                                               | ручений:                | "No        | следователы | ная" (Стаңдар | гная)       |            |         |           |                              |                   |          |         | - |  |
| ФИО ИП:                                                      |                         | Сле        | сарь        |               |             |            |         |           |                              |                   |          |         |   |  |
| Ответственное                                                | е лицо —                |            |             |               |             |            |         |           |                              |                   |          |         |   |  |
|                                                              |                         |            |             |               | etertret Te | ел.: 46456 |         |           | <ul> <li>Настройк</li> </ul> | a                 |          |         |   |  |
|                                                              |                         |            |             |               |             |            |         |           |                              |                   |          |         |   |  |
|                                                              |                         |            |             |               |             |            |         |           |                              |                   |          |         |   |  |
|                                                              |                         |            |             |               |             |            |         |           |                              |                   |          |         |   |  |
|                                                              |                         |            |             |               |             | Co         | хранить | Восстано  | вить                         |                   |          |         |   |  |

Рис.18 Основное окно системы – закладка «Настройка» -> «Общие»

## 8 Настройки параметров выписки

## 8.1 Настройка размера шрифта текста

В системе существует возможность установить размер шрифта выписки, отображаемой в окне просмотра «Выписка по р/сч»<sup>2</sup>, Рис.89.

| 🕌 Выписка                                                                | по р/сч 407 | 0181         | c 11.0                    | 3.2011 по | 21.03.201 | 1 П        | риложений: 913                                                          | ×        |  |  |  |
|--------------------------------------------------------------------------|-------------|--------------|---------------------------|-----------|-----------|------------|-------------------------------------------------------------------------|----------|--|--|--|
| Входящее (                                                               | сальдо: кр  | эедит        | 15933716.81               |           |           |            |                                                                         |          |  |  |  |
| Дата 🗡                                                                   | Док.        | PC           | Счет                      | Дебет     | Кредит    | Контрагент | Назначение                                                              |          |  |  |  |
| 11.03.2011                                                               | 288         | 01           | 30101810500000000         |           | 91.60     | 000        | За стракование согласно счету                                           | <b>_</b> |  |  |  |
| 11.03.2011                                                               | 287         | 01           | 30101810500000000         |           | 91.60     | 000        | ндс не облагается<br>Яд страхование согласно счету<br>НДС не облагается |          |  |  |  |
| 11.03.2011                                                               | 280         | 01           | 30101810500000000         |           | 111.25    | 000        | Sa стракование согласно счету<br>НПС не облагается                      |          |  |  |  |
| 11.03.2011                                                               | 279         | 01           | 30101810500000000         |           | 111.25    | 000        | Sa стракование согласно счету<br>НДС не облагается                      |          |  |  |  |
| 11.03.2011                                                               | 285         | 01           | 30101810500000000         |           | 156.87    | 000        | За странование согласно счету<br>НДС не облагается                      |          |  |  |  |
| 11.03.2011                                                               | 285         | 01           | 30101810500000000         |           | 156.87    | 000        | За странование согласно счету<br>НДС не облагается                      |          |  |  |  |
| 11.03.2011                                                               | 282         | 01           | 30101810500000000         |           | 242.18    | 000        | За странование согласно счету<br>НДС не облагается                      | -        |  |  |  |
| Исходящее<br>-Выписка:                                                   | е сальдо: п | феди<br>чать | нт 18424925.51<br>по дням | 🗌 Без ну  | левых об  | оротов     | Печањ                                                                   |          |  |  |  |
| Приложения:<br>Печатать<br>Сохранить  Выбранные Все Дебетовые Кредитовые |             |              |                           |           |           |            |                                                                         |          |  |  |  |
|                                                                          |             |              |                           |           |           | Закрыть    |                                                                         |          |  |  |  |

Рис.89 Окно «Выписка по р/сч»

Для того чтобы установить размер шрифта выписки, в основном окне системы следует (Рис.20):

- 1. Перейти на закладку «Настройка».
- 2. Перейти на дополнительную закладку «Вы писка».

<sup>&</sup>lt;sup>2</sup> Порядок формирования выписки по счету и открытия окна просмотра «Выписка по р/сч» подробно описан в книге 5.

| 🏄 Интернет ба | нк On-Line      |              |              |           |           |              |               |                   |                |          |   |       |
|---------------|-----------------|--------------|--------------|-----------|-----------|--------------|---------------|-------------------|----------------|----------|---|-------|
| Пользователь  | TECT_           |              |              |           |           | Фил          | иал Московс   | кий филиал ПАО "I | Промсвязьбанк" |          |   |       |
| Организация   | Клиент5260344   | l.           |              |           |           |              |               |                   |                |          |   | -     |
| инн           | 7737            |              |              |           | КП        | <b>П</b> 772 | Счет Ва       | ал. 👻 40702840    |                |          |   | -     |
| Информация    | Документы       | Операции     | Факторинг    | Отчеты    | Карты     | Из банка     | Настройки     | 1 редложения      | Доп. сервисы   | Менеджер | ? | Выход |
| Общие Вы      | писка 2 арты    | Факторинг    | Интеграция   |           |           |              | L             |                   |                |          |   |       |
| Размер шриф   | та: 14 🔻        |              |              |           |           |              |               |                   |                |          |   |       |
| Путь для эксп | C:\Users        | N            |              |           |           |              |               |                   |                |          |   | Обзор |
| Путь для импо | орта: C:\Users  | Ň            |              |           |           |              |               |                   |                |          |   | Обзор |
| 🔲 удалить фа  | айл после импо  | ота          |              |           |           |              |               |                   |                |          |   |       |
| Уведомлен     | ие об импорте Г | П с одинаков | ыми номерами | U.        |           |              |               |                   |                |          |   |       |
|               |                 |              | ł            | łастройка | выписки   |              | łастройка сво | дного отчета      |                |          |   |       |
|               |                 |              |              |           |           |              |               |                   |                |          |   |       |
|               |                 |              |              |           | Сохранить | Bo           | становить     |                   |                |          |   |       |

Рис.20 Основное окно системы – закладка «Настройка» -> «Выписка»

Далее, в закладке «Выписка» следует (Рис.91):

- 1. Выбрать из раскрывающегося списка «Размер шрифта» одно из возможных значений.
- 2. Нажать на кнопку «Сохранить». Настройки будут сохранены в системе.

Примечание: Размер шрифта текста возможно изменить только в выписке по счету, размер шрифта текста в сводном отчете – не изменяется.

| митернет оанк оп-сше    |                                                                                                |
|-------------------------|------------------------------------------------------------------------------------------------|
| Пользователь ТЕСТ_      | Филиал Московский филиал ПАО "Промсвязьбанк"                                                   |
| Организация Клиент5260  | 344                                                                                            |
| ИНН 7737                | КПП 7724 Счет Вал. 💌 40702840                                                                  |
| Информация Документ     | ы Операции Факторинг Отчеты Карты Из банка Настройки Предложения Доп. сервисы Менеджер ? Выход |
| Общие Выписка Кар       | ты Факторинг Интеграция                                                                        |
| Размер шрифта: 14       | 1                                                                                              |
| Путь для экспорта: С:\U | ers\RomanychevaAL\Documents\New O63op                                                          |
| Путь для импорта: С:\Us | ers\RomanychevaAL\Documents\New 003op                                                          |
| 🖌 удалить файл после и  | inopta                                                                                         |
| Уведомление об импор    | ге ПП с одинаковыми номерами                                                                   |
|                         | Настройка выписки Настройка сводного отчета                                                    |
|                         |                                                                                                |
|                         | 2 Сохранить Восстановить                                                                       |

Рис.91 Основное окно системы – закладка «Настройка» -> «Выписка»

### 8.2 Определение структуры выписки

В системе существует возможность устанавливать количество полей и их последовательность в выписке по рублевым и (или) валютным счетам.

Для того чтобы определить структуру выписки, в основном окне системы следует:

- 1. Перейти на закладку «Настройка», Рис.22.
- 2. Перейти на дополнительную закладку «Вы писка».
- **3.** Нажать на кнопку «Настройка выписки». Будет открыто окно «Настройка выписки», Рис.23.

| 🕌 Интернет банк On-Line                                 |                                                             |
|---------------------------------------------------------|-------------------------------------------------------------|
| Пользователь ТЕСТ_                                      | Филиал Московский филиал ПАО "Промсвязьбанк"                |
| Организация Клиент5260344                               |                                                             |
| ИНН 7737 КПП                                            | 7724 Cuer Ban. 💌 40702840 💌                                 |
| Информация Документы Операции Факторинг Отчеты Карты И  | з банка Настройки Предложения Доп. сервисы Менеджер ? Выход |
| Общие Выписка Карты Факторинг Интеграция                | 1                                                           |
| Размер шрифта: 14 💌                                     |                                                             |
| Путь для экспорта: C:\Users\RomanychevaAL\Documents\New | Обзор                                                       |
| Путь для импорта: C:\Users\RomanychevaAL\Documents\New  | Обзор                                                       |
| 🗹 удалить файл после импорта                            |                                                             |
| Уведомление об импорте ПП с одинаковыми номерами        |                                                             |
| З Настройка выписки                                     | Настройка сводного отчета                                   |
| Сохранить                                               | Восстановить                                                |
| Сохранить                                               | Восстановить                                                |

Рис.22 Основное окно системы – закладка «Настройка» -> «Выписка»

Далее, в окне «Настройка вы писки» следует (Рис.23):

- 1. Перейти на закладку «Рубли», если необходимо настроить выписку по рублевым счетам, или перейти на закладку «Валюта», если необходимо настроить выписку по валютным счетам.
- 2. Для того чтобы добавить в выписку то или иное поле, в окне «Настройка выписки», на закладке «Рубли» или «Валюта», следует в активной области «Возможно» навести курсор на строку с наименованием того или иного поля выписки и нажать левую кнопку мыши. Будет выделено, синим цветом необходимое поле выписки.
- 3. Нажать на пиктограмму 2, Рис..Указанное ранее поле будет добавлено в выписку.

| Русли Валюта                                              |                                        |
|-----------------------------------------------------------|----------------------------------------|
| Возможно                                                  | Выбрано                                |
| Контр. ИНН <b>2</b><br>Кредит<br>Назначение<br>Контрагент | Дата<br>РО<br>Док.<br>КБ<br>Внеш. счет |
|                                                           | < Счет<br>Н Дебет                      |

Рис.23 Окно «Настройка выписки»

Для того чтобы удалить из выписки то или иное поле, в окне «Настройка выписки», на закладке «Рубли» или «Валюта», следует (Рис.24):

- 1. В активной области «Выбрано» выделить строку с наименованием того или иного поля выписки.
- 2. Нажать на пиктограмму \_\_\_\_. Указанное ранее поле будет удалено из выписки.

| Рубли Возможи                                         | Валюта       | Выбрацо                                            |
|-------------------------------------------------------|--------------|----------------------------------------------------|
| Контр. ИН<br>Дебет<br>Кредит<br>Назначен<br>Контраген | н<br>н<br>17 | Дата 1<br>РО<br>Док.<br>> КБ<br>Внеш. счет<br>Счет |
|                                                       | Применить    | По умолчанию Отмена                                |

Рис.24 Окно «Настройка выписки»

Для того чтобы упорядочить список полей выписки, в окне «Настройка вы писки», на закладке «Рубли» или «Валюта», следует (Рис.25):

- 1. В активной области «Выбрано» выделить строку с наименованием того или иного поля выписки.
- 2. Выполнить одно из следующих действий:
  - Нажать на пиктограмму <u>В</u>. Указанное поле будет отображаться в активной области «Вы брано» на пункт выше, чем отображалось ранее.
  - Нажать на пиктограмму <u>н</u>. Указанное поле будет отображаться в активной области «Вы брано» на пункт ниже, чем отображалось ранее.

Таким образом, последовательно перемещая поля в перечне, существует возможность упорядочить список полей выписки.

Для того чтобы сохранить настройки выписки, в окне «Настройка выписки», на закладке «Рубли» или «Валюта», следует нажать на кнопку «Применить», Рис.25. Настройки будут сохранены в системе.

Примечание: Для того чтобы установить настройки, сохраненные в системе по умолчанию, необходимо нажать на кнопку «По умолчанию», Рис.25.

| Возможно                                                          | 2 Выбрано                              |
|-------------------------------------------------------------------|----------------------------------------|
| Контр. ИНН<br>Счет<br>Дебет<br>Кредит<br>Назначение<br>Контрагент | Дата<br>РО<br>Док.<br>КБ<br>Внеш. счет |
|                                                                   | н                                      |

Рис.25 Окно «Настройка выписки»

### 9 Настройки сводного отчета

В системе существует возможность редактировать количество организаций и их счетов<sup>3</sup>, по которым формируется сводный отчет.

Для того чтобы установить настройки сводного отчета, в основном окне системы следует (Рис.26):

- 1. Перейти на закладку «Настройка».
- 2. Перейти на дополнительную закладку «Выписка».
- **3.** Нажать на кнопку «Настройка сводного отчета». Будет открыто окно «Выбор счетов», Рис.27.

| Пользователь ТЕСТФилиал Московский филиал ПАО Тіромсвязьбанк"  Opraинзация Клиент5260344  WHH 7737  KПП 7724 Cчет Вал. ▼ 40702840  WHH 7737  KПП 7724 Cчет Вал. ▼ 40702840  WHH 7737  KПП 7724 Cчет Вал. ▼ 40702840  V  Hacrpoйка Настройка Настройка / посервисы Менеджер ? Выход  Gouve Выписка Карты Факторииг Интеграция  Tyrь для экспорта  C:USersRomanychevaAL\Documents\New O63op  Y удалить факл после импорта  Y Уведомление об импорте ПП с одинаковыми номерами  Hacrpoйка выписки Hacrpoйка выписки  Kaptibus Boccraновить Ccxpaнить Boccraновить                                                                                                    | 🛃 Интернет банк On-Line      |                                                                                               |
|----------------------------------------------------------------------------------------------------|------------------------------|-----------------------------------------------------------------------------------------------|
| Организация Клиент5260344                                                                                                    | Пользователь ТЕСТ_           | Филиал Московский филиал ПАО "Промсвязьбанк"                                                  |
| ИНН 7737       КПП 7724       Счег Вал. • 40702840       •         Информация       Документы       Операции       Факторинг       Отчеты       Карты       Из банка       Настройки       Предложения       Дол. сервисы       Менеджер       ?       Выход         Общие       Вылиска       Карты       Из банка       Настройки       Предложения       Дол. сервисы       Менеджер       ?       Выход         Общие       Вылиска       Карты       Из банка       Настройка       Поть сервисы       Менеджер       ?       Выход         Размер       шрифта:       1       •       1       •       Обаор         Путь для экспорта:       С:Users/RomanychevaAL/Documents/New       Обаор       Обаор       Обаор         У удалить файл после импорта       С:Users/RomanychevaAL/Documents/New       Обаор       Обаор       •         У Уведомление об импорте ПП с одинаковыми номерами       Настройка сводного отчета       3       3       •         Выписки       Настройка сводного отчета       3       •       •       •       • | Организация Клиент5260344    | · · · · · · · · · · · · · · · · · · ·                                                         |
| Информация Документы Операция Факторинг Отчеты Карты Из банка Настройки предложения Дол. сервисы Менеджер ? Выход<br>Общие Вылиска Карты Факторинг Интеграция<br>Размер шрифта: 1<br>Путь для экспорта: C:USers/RomanychevaAL/Documents/New Обзор<br>Путь для импорта: C:USers/RomanychevaAL/Documents/New Обзор<br>У удалить файл после импорта<br>У Уведомление об импорте ПП с одинаковыми номерами<br>Настройка вылиски Настройка сводного отчета 3<br>Сохранить Восстановить                                                                                                    | ИНН 7737                     | КПП 7724 Счет Вал. 💌 40702840 💌                                                               |
| Общие Вылиска Карты Факторииг Интеграция<br>Размер шрифта: 14 ↓<br>Путь для экспорта: C:USers\RomanychevaAL\Documents\New O63op<br>Гуть для импорта: C:USers\RomanychevaAL\Documents\New O63op<br>У удалить файл после импорта<br>У Уведомление об импорте ПП с одинаковыми номерами<br>Настройка вылиски Настройка сводного отчета 3<br>Сохранить Восстановить                                                                                                    | Информация Документы         | Операции Факторинг Отчеты Карты Из банка Настройки Спредложения Доп. сервисы Менеджер ? Выход |
| Размер шрифта: 1<br>Туть для экспорта: С:Users/RomanychevaAL/Documents/New Обзор<br>Путь для импорта: С:Users/RomanychevaAL/Documents/New Обзор<br>У удалить файл после импорта<br>У Уведомление об импорте ПП с одинаковыми номерами<br>Настройка выписки Настройка сводного отчета 3<br>Сохранить Восстановить                                                                                                    | Общие Выписка Карты          | Факторинг Интеграция                                                                          |
| Путь для экспорта: С:Users/RomanychevaAL\Documents\New Обзор  Луть для импорта: С:Users/RomanychevaAL\Documents\New Обзор  У удалить файл после импорта  У Уведомление об импорте ПП с одинаковыми номерами  Настройка выписки Настройка сводного отчета З  Сохранить Восстановить                                                                                                    | Размер шрифта: 14 🗸          |                                                                                               |
| Путь для импорта: С:Users\RomanychevaAL\Documents\New Обзор У ддалить файл после импорта У Уведомление об импорте ПП с одинаковыми номерами Настройка выписки Настройка сводного отчета З Сохранить Восстановить                                                                                                    | Путь для экспорта: C:\Users\ | RomanychevaAL\Documents\New 063op                                                             |
| У удалить файл после импорта Уведомление об импорте ПП с одинаковыми номерами Настройка выписки Настройка сводного отчета З Сохранить Восстановить                                                                                                    | Путь для импорта: C:\Users\  | RomanychevaAL\Documents\New 063op                                                             |
| Уведомление об импорте ПП с одинаковыми номерами<br>Настройка выписки Настройка сводного отчета 3           Сохранить         Восстановить                                                                                                    | 🖌 удалить файл после импор   | та                                                                                            |
| Настройка выписки Настройка сводного отчета 3                                                                                                    | Уведомление об импорте П     | П с одинаковыми номерами                                                                      |
| Сохранить Восстановить                                                                                                    |                              | Настройка выписки Настройка сводного отчета                                                   |
| Сохранить Восстановить                                                                                                    |                              |                                                                                               |
|                                                                                                    |                              | сохранить восстановить                                                                        |

Рис.26 Основное окно системы – закладка «Настройка» -> «Выписка»

<sup>&</sup>lt;sup>3</sup> Доступных для работы конкретному сертификату

Далее, в окне «Выбор счетов», следует (Рис.27):

- 1. Активировать один или несколько переключателей счетов тех или иных организаций, доступных для работы конкретному сертификату.
- 2. Нажать на кнопку «Выбрать». Указанные ранее организации и их номера счетов будут включены в сводный отчет.

| 🕌 Выбор счетов        |                   |         |        |  |    |
|-----------------------|-------------------|---------|--------|--|----|
| Клиент105664529       | Клиент149747273   |         |        |  |    |
| 40702810              | 40702810          |         |        |  |    |
| Vauour1205050714      | 40702840          |         |        |  |    |
| 40702810              | 40702840          |         |        |  |    |
|                       | 40702978          |         |        |  |    |
| Клиент1231447030      | 40702978          |         |        |  |    |
| 40802810              | 45206810          |         |        |  |    |
| Клиент1272618308      | 45207810          |         |        |  |    |
| 40702810              | 45204810          |         |        |  |    |
| <b>42102810</b>       | 45208810          |         |        |  |    |
| 42102810              | 45208810          |         |        |  |    |
| V THONT 1 207 / 20222 | 45208810          |         |        |  |    |
| 40702810              | 45208840          |         |        |  |    |
| 40702978              | 45208840          |         |        |  |    |
| 40702978              | 45208840          |         |        |  |    |
| _                     | 40702156          |         |        |  |    |
|                       | 40702156          |         |        |  |    |
|                       | Клиент5260344     |         |        |  |    |
|                       | 40702810          |         |        |  |    |
|                       | <b>₩</b> 40702840 |         |        |  |    |
|                       | ✓ 40702840        |         |        |  |    |
|                       | 40702978          |         |        |  | -  |
|                       |                   | Выбрать | Отмена |  | Is |

Рис.27 Окно «Выбор счетов»

Внимание! В том случае, если деактивировать один или несколько переключателей тех или иных счетов, то такие счета будут исключены из сводного отчета.

## 10 Настройки экспорта выписки

В системе существует возможность установить директорию, в которой по умолчанию будут сохраняться выписки, выгруженные из системы.

Для того чтобы установить настройки экспорта выписки, в основном окне системы следует (Рис.28):

- 1. Перейти на закладку «Настройка».
- 2. Перейти на дополнительную закладку «Выписка».
- **3.** Нажать на кнопку «Обзор» рядом с полем «Путь для экспорта». Будет открыто окно «**Open**», Рис.109.

| 🛃 Интернет банк On-Line         |                                                                                           |
|---------------------------------|-------------------------------------------------------------------------------------------|
| Пользователь ТЕСТ_              | Филиал Московский филиал ПАО "Промсвязьбанк"                                              |
| Организация Клиент5260344       |                                                                                           |
| ИНН 7737                        | КПП 7724 Счет Вал. 💌 40702840 💌                                                           |
| Информация Документы Опе        | рации Факторинг Отчеты Карты Из банка Настройки предложения Доп. сервисы Менеджер ? Выход |
| Общие Выписка Карты Фа          | акторинг Интеграция                                                                       |
| Размер шрифта: 14 💌             |                                                                                           |
|                                 | anvehaur Al /Decumentel/New 3 05 apr                                                      |
| 0.10361311011                   |                                                                                           |
| Путь для импорта: C:\Users\Roma | anychevaAL\Documents\New O63op                                                            |
| 🗹 удалить файл после импорта    |                                                                                           |
| Уведомление об импорте ПП с о   | динаковыми номерами                                                                       |
|                                 |                                                                                           |
|                                 | Настройка выписки Настройка сводного отчета                                               |
|                                 |                                                                                           |
|                                 |                                                                                           |
|                                 |                                                                                           |
|                                 |                                                                                           |
|                                 |                                                                                           |
|                                 | Сохранить Восстановить                                                                    |

Рис.28 Основное окно системы – закладка «Настройка» -> «Выписка»

Далее, в окне «**Open**», следует (Рис.109):

- 1. Указать директорию на жестком диске, либо на съемном носителе, в которую будут сохраняться данные, выгруженные из системы.
- 2. Нажать на кнопку «Выбрать». Будет закрыто окно «Open» и открыто основное окно системы.

| Look <u>i</u> n: 📑                           | PSB                 |   |
|----------------------------------------------|---------------------|---|
|                                              |                     |   |
|                                              |                     |   |
|                                              |                     |   |
|                                              |                     |   |
|                                              |                     |   |
| _                                            |                     |   |
| ile <u>N</u> ame:                            | C:\PSB              | 1 |
| File <u>N</u> ame:<br>Files of <u>T</u> ype: | C:1PSB<br>All Files | 1 |

Рис.109 Окно «Open»

Далее, в основном окне системы, следует нажать на кнопку «Сохранить», Рис.30. Настройки экспорта данных будут сохранены в системе.

Примечание: Для того чтобы установить настройки, сохраненные в системе по умолчанию, необходимо нажать на кнопку «Восстановить».

| 🕌 Интернет ба | нк On-Line      |              |              |           |           |                |             |                         |             |                |          |   |       |   |
|---------------|-----------------|--------------|--------------|-----------|-----------|----------------|-------------|-------------------------|-------------|----------------|----------|---|-------|---|
| Пользователь  | TECT_           |              |              |           |           | Фил            | иал Москово | ск <mark>ий ф</mark> ил | пиал ПАО "І | Промсвязьбанк" |          |   |       |   |
| Организация   | Клиент5260344   | 1            |              |           |           |                |             |                         |             |                |          |   |       | - |
| инн           | 7737            |              |              |           | КП        | <b>IT</b> 7724 | Счет В      | ал. 🔻                   | 40702840    |                |          |   |       | - |
| Информация    | Документы       | Операции     | Факторинг    | Отчеты    | Карты     | Из банка       | Настройки   | Пре                     | дложения    | Доп. сервисы   | Менеджер | ? | Выход |   |
| Общие Выл     | писка Карты     | Факторинг    | Интеграци    | я         |           |                |             |                         |             |                |          |   |       |   |
| Размер шрифт  | ra: 14 🔻        |              |              |           |           |                |             |                         |             |                |          |   |       |   |
| Путь для эксп | орта: C:\Users  | \Romanycheva | AL\Documents | New       |           |                |             |                         |             |                |          |   | Обзор |   |
| Путь для импо | орта: C:\Users  | \Romanycheva | AL\Documents | New       |           |                |             |                         |             |                |          |   | Обзор |   |
| 🖌 удалить фа  | айл после импо  | рта          |              |           |           |                |             |                         |             |                |          |   |       |   |
| ✓ Уведомлен   | ие об импорте Г | П с одинаков | ыми номерам  | И         |           |                |             |                         |             |                |          |   |       |   |
|               |                 |              |              | Настройка | PLIDINCKI |                | астройка св | 0.00000                 | отчета      |                |          |   |       |   |
|               |                 |              |              | пастрояка | DDIIIICKH |                | астрояка св | одного                  | oriciu      |                |          |   |       |   |
|               |                 |              |              |           |           |                |             |                         |             |                |          |   |       |   |
|               |                 |              |              |           |           |                |             |                         |             |                |          |   |       |   |
|               |                 |              |              |           |           |                |             |                         |             |                |          |   |       |   |
|               |                 |              |              |           |           |                |             |                         |             |                |          |   |       |   |
|               |                 |              |              |           | Сохранить | Boc            | становить   |                         |             |                |          |   |       |   |

Рис.30 Основное окно системы – закладка «Настройка» -> «Выписка»

## 11 Настройки импорта платежей

В системе существует возможность установить директорию, из которой по умолчанию будут импортироваться данные в систему.

Для того чтобы установить настройки импорта платежей, в основном окне системы следует (Рис.31):

- 1. Перейти на закладку «Настройка».
- 2. Перейти на дополнительную закладку «Выписка».
- 3. Нажать на кнопку «Обзор». Будет открыто окно «Open», Рис.2.

| Пользователь ТЕСТ_ Филиал ПАО "Промсвязьбанк"                                                                                            |
|----------------------------------------------------------------------------------------------------|
| Организация Клиент5260344                                                                                                    |
| ИНН 7737 КПП 7724 Счет Вал. 🔻 40702840 💌                                                                                                 |
| Информация   Документы   Операции   Факторинг   Отчеты   Карты   Из банка   Настройки 1 редложения   Доп. сервисы   Менеджер   ?   Выход |
| Общие Выписка 2 арты Факторинг Интеграция                                                                                                |
| Размер шрифта: 14 💌                                                                                                    |
| Путь для экспорта:         C:\Users\RomanychevaAL\Documents\New         Обзор                                                            |
| Путь для импорта: C:\Users\RomanychevaAL\Documents\New 3                                                                                 |
| 🗹 удалить файл после импорта                                                                                                    |
| ✓ Уведомление об импорте ПП с одинаковыми номерами                                                                                       |
|                                                                                                    |
| Настройка выписки Настройка сводного отчета                                                                                              |
|                                                                                                    |
|                                                                                                    |
|                                                                                                    |
|                                                                                                    |
| Coursewar                                                                                                    |
| Сохранить Восстановить                                                                                                    |

Рис.31 Основное окно системы – закладка «Настройка» -> «Выписка»

Далее, в окне «**Open**», следует (Рис.32):

- 1. Указать директорию на жестком диске, либо на съемном носителе, из которой будут импортироваться данные в систему.
- 2. Нажать на кнопку «Выбрать». Будет закрыто окно «Open» и открыто основное окно системы, Рис.33.

| ok <u>i</u> n:  | PSB         |     |   | i CI 88 55 |
|-----------------|-------------|-----|---|------------|
| ] Import        |             |     | 1 |            |
|                 |             |     |   |            |
|                 |             |     |   |            |
|                 |             |     |   |            |
|                 |             |     |   |            |
| e <u>N</u> ame: | C:\PSB\Impo | ort |   |            |
| e <u>N</u> ame: | C:\PSB\Impo | ort |   | <br>       |

Рис.32 Окно «Open»

Далее, в основном окне системы, следует нажать на кнопку «Сохранить» (Рис.33). Настройки импорта платежей будут сохранены в системе.

Примечание: Для того чтобы установить настройки, сохраненные в системе по умолчанию, необходимо нажать на кнопку «Восстановить».

Примечание: Для того чтобы ранее импортированные в систему файлы были удалены из папки импорта, следует активировать переключатель «Удалить файл после импорта». Рис.33.

| 🛃 Интернет банк On-Line                |                                                                                              |   |  |  |  |  |  |  |  |  |  |  |
|----------------------------------------|----------------------------------------------------------------------------------------------|---|--|--|--|--|--|--|--|--|--|--|
| Пользователь ТЕСТ_                     | Филиал Московский филиал ПАО "Промсвязьбанк"                                                 |   |  |  |  |  |  |  |  |  |  |  |
| Организация Клиент5260344              | ļ.                                                                                           | - |  |  |  |  |  |  |  |  |  |  |
| ИНН 7737 КПП 7724 Счет Вал. 🔽 40702840 |                                                                                              |   |  |  |  |  |  |  |  |  |  |  |
| Информация Документы                   | Операции Факторинг Отчеты Карты Из банка Настройки Предложения Доп. сервисы Менеджер ? Выход | 7 |  |  |  |  |  |  |  |  |  |  |
| Общие Выписка Карты                    | Факторинг Интеграция                                                                         |   |  |  |  |  |  |  |  |  |  |  |
| Размер шрифта: 14 💌                    |                                                                                              |   |  |  |  |  |  |  |  |  |  |  |
| Путь для экспорта: C:\Users\           | NRomanychevaAL\Documents\New O63op                                                           |   |  |  |  |  |  |  |  |  |  |  |
| Путь для импорта: C:\Users\            | RomanychevaAL\Documents\New 063op                                                            |   |  |  |  |  |  |  |  |  |  |  |
| удалить файл после импор               | pra                                                                                          |   |  |  |  |  |  |  |  |  |  |  |
| Уведомление об импорте П               | П с одинаковыми номерами                                                                     |   |  |  |  |  |  |  |  |  |  |  |
|                                        | Настройка вылиски Настройка сводного отчета                                                  |   |  |  |  |  |  |  |  |  |  |  |
|                                        |                                                                                              |   |  |  |  |  |  |  |  |  |  |  |
|                                        | Сохранить Восстановить                                                                       |   |  |  |  |  |  |  |  |  |  |  |

Рис.33 Основное окно системы – закладка «Настройка» -> «Выписка»

## 12 Настройки для работы с банковскими картами в рамках зарплатного проекта

В системе существует возможность установить следующие настройки для работы с картами в рамках Зарплатного проекта:

- Наименование организации, от имени которой в системе осуществляется работа с картами в рамках Зарплатного проекта.
- Реквизиты договора между Банком и Клиентом на обслуживание зарплатных карт.

Для того чтобы установить настройки работы с картами в рамках Зарплатного проекта, в основном окне системы следует (Рис.34):

- 1. Перейти на закладку «Настройка».
- 2. Перейти на дополнительную закладку «Карты».
- **3.** Выбрать из раскрывающегося списка наименование организации, от имени которой в системе осуществляется работа с картами в рамках Зарплатного проекта.
- **4.** Ввести пять цифр идентификационного кода Клиента, установленного Банком при заключении договора.
- **5.** Указать адрес электронной почты пользователя<sup>4</sup>, куда будут присылаться оповещения с сервера об обработанных файлах на перечисление заработной платы и т.п. Адрес электронной почты указывается обязательно.
- 6. В поле «Тип загрузки» выбрать параметр: создавать автоматически платежные поручения для реестра или нет.
- **7.** Нажать на кнопку «Сохранить». Настройки работы с картами в рамках Зарплатного проекта будут сохранены в системе.

Примечание: Для того чтобы установить настройки, сохраненные в системе по умолчанию, необходимо нажать на кнопку «Восстановить».

| Пользователь   | ЦВ          |                 |             |            |       |          | Филиал   | Московский фил | иал ПАО "Промсвяз | ьбанк"   |         |   |
|----------------|-------------|-----------------|-------------|------------|-------|----------|----------|----------------|-------------------|----------|---------|---|
| Организация    | 000         |                 |             |            |       |          |          |                |                   |          |         | - |
| ИНН            | 7709        |                 |             |            |       | КПП      | 7750     | Счет Руб. 💌    | 40701810          |          |         | - |
| Информация     | Документ    | и Операции      | Факторинг   | Отчеты     | Карты | Из банка | Настройк | 1 Предложени   | ия Доп. сервисы   | Менеджер | ? Выход | ] |
| Общие Выл      | иска Кар    | и 2 кторинг     | Интеграци   | 7          |       |          | L        |                |                   | 196      |         |   |
| Параметры ор   | ганизации — |                 |             |            |       |          |          |                |                   |          |         |   |
|                |             |                 |             |            |       |          |          |                |                   |          |         |   |
| Организация    |             | 000             | 3           |            |       |          |          |                |                   |          |         | - |
|                |             |                 |             |            |       |          |          |                |                   |          |         |   |
|                |             |                 |             |            |       |          |          |                |                   |          |         |   |
| Идентификац    | ионный код  | 1233            | 4           |            |       |          |          |                |                   |          |         |   |
|                |             |                 |             |            |       |          |          |                |                   |          |         |   |
|                |             |                 |             |            |       |          |          |                |                   |          |         |   |
| E-Mail отправи | пеля ЗФ     | techwriters@psb | ank.ru      | 5          |       |          |          |                |                   |          |         |   |
|                |             |                 | -           | -          |       |          |          |                |                   |          |         |   |
|                |             |                 |             |            |       |          |          |                |                   |          |         |   |
| Тип загрузки   |             | Автоматическое  | создание ПП | для реестр | )a    | 6        |          |                |                   |          |         |   |
|                |             |                 |             |            |       |          |          |                |                   |          |         |   |
|                |             |                 |             | 7          | Cox   | кранить  | Восстано | вить           |                   |          |         |   |

Рис.34 Основное окно системы – закладка «Настройка» -> «Карты»

<sup>&</sup>lt;sup>4</sup> Можно указать не более одного адреса получателя в поле «Е-Mail отправителя ФЗ».

Департамент информационных технологий

## **13** Настройка интеграции с системами интернетбухгалтерии

#### 13.1Общие принципы

Вы системе PSB On-Line можно настроить интеграцию с различными системами интернет-бухгалтерии.

### 13.2 Подключение услуги

Для того чтобы подключить услугу интеграции с системой интернет-бухгалтерии, в основном окне системы следует (Рис. 35):

- 1. Перейти на закладку «Настройки».
- 2. Перейти на закладку «Интеграция».
- 3. Выбрать из раскрывающегося списка, абонентом какой бухгалтерской компании является организация, от чьего имени осуществляется работа в системе.
- 4. Ввести логин клиента в системе интернет-бухгалтерии.
- **5.** Ввести Е-Mail клиента.
- 6. Ввести телефон клиента.
- 7. Нажать на кнопку «Подключить услугу». Будет открыто окно-сообщение, Рис. 36.

| 🕌 Интернет ба                   | нк Оп-L | ine      |               |          |                                  |       |           |             |                |                 |          | _      | . 🗆 🗙 |
|---------------------------------|---------|----------|---------------|----------|----------------------------------|-------|-----------|-------------|----------------|-----------------|----------|--------|-------|
| Пользователь                    | TECT    |          |               |          |                                  |       | υΦ        | иал Московс | кий филиал ПАО | "Промсвязьбанк" |          |        |       |
| Организация                     | Клиен   | т5260344 | 4             |          |                                  |       |           |             |                |                 |          |        | -     |
| ИНН                             | 7737    |          |               |          |                                  | КП    | 7724      | Счет В      | ал. 🔻 4070284  | 0               |          |        | -     |
| Информация                      | Доку    | менты    | Операции      | Факторин | нг Отчеты                        | Карты | Из банка  | Настройки   | 1 редложения   | Доп. сервисы    | Менеджер | ? Выхо | од    |
| Общие Вы                        | писка   | Карты    | Факторинг     | Интегр   | ация 2                           |       |           |             |                |                 |          |        |       |
| Абонент компа                   | нии:    |          |               | м        | юе Дело                          |       | 3         |             |                |                 |          |        | -     |
| Логин (e-mail л                 | ля вхол | а интер  | нет-бухгалтер | оию):    |                                  |       |           |             | 4              |                 |          |        |       |
| E-Mail клиента:<br>Телефон клие | нта:    |          |               |          |                                  |       |           |             |                | 5               | 6        |        |       |
|                                 |         |          | 7             | Подк     | <mark>лючить услуг</mark> у<br>Г | Изме  | нить пара | метры       | Отключить услу | D/              |          |        |       |

Рис. 35Основное окно системы – закладка «Интеграция»

Далее, в окне-сообщении, следует нажать на кнопку «ОК», Рис. 36. Будет сформирован новый документ «Управление подключением к БС», Рис. 37.

#### ПАО «Банк ПСБ», 2018

| Сообщени       | е<br>Документ ти<br>Чтобы пров | па "Управ<br>ести выбр | зление под<br>ранные изм | ключения<br>венения в<br>Рис. | ем к БС"<br>настрой<br>36 Ок | ycneu<br>kax, H<br>OK<br>HO-CC | іно создан<br>еобходим<br>общению | н и помещен н<br>о подписать<br>е | в список докул<br>и отправить э | ментов.<br>Гот докуме | нт в Б   | х      |
|----------------|--------------------------------|------------------------|--------------------------|-------------------------------|------------------------------|--------------------------------|-----------------------------------|-----------------------------------|---------------------------------|-----------------------|----------|--------|
| 🕌 Интернет бан | к On-Line                      |                        |                          |                               |                              |                                |                                   |                                   |                                 |                       |          | _ 🗆 ×  |
| Пользователь   | ЦВ                             |                        |                          |                               |                              | Фил                            | иал Московск                      | (ий филиал ПАО "                  | Промсвязьбанк"                  |                       |          |        |
| Организация    | 000                            |                        |                          |                               |                              |                                |                                   |                                   |                                 |                       |          | -      |
| ИНН            | 7709                           |                        |                          |                               | кпп                          | 7750                           | Счет Ру                           | ю. 💌 40701810                     | í                               |                       |          | -      |
| Информация     | Документы                      | Операции               | Факторинг                | Отчеты Ка                     | арты Из                      | банка                          | Настройки                         | Предложения                       | Доп. сервисы                    | Менеджер              | ? Bi     | ыход   |
| Дата За после  | дние 🔻 2                       | дней                   |                          |                               | 0                            | тобрать                        |                                   |                                   |                                 |                       | Фил      | ытры   |
| п1 п2 Номер    |                                | ٦                      | Гип                      |                               | Дата                         | 4                              |                                   | Получателі                        | >                               | Сумг                  | ла       | Статус |
|                | Управление по,                 | цключением к           | БС                       |                               | 16.06.20                     | 15 Про                         | мсвязьбанк                        |                                   |                                 |                       | 0.00 Hos | зый    |
|                | зправление по                  | цолочением к           |                          |                               | 10.00.20                     | 13 1100                        | WILBHASE URTHK                    |                                   |                                 |                       | 0.00[10  | 1010   |
|                |                                |                        |                          | Отмечено                      | документо                    | ов: 1, на                      | общую сумму:                      | 0.00                              |                                 |                       |          |        |
| Подп           | Исать От                       | править                | Снять подпи              | сь О                          | тозвать                      | ſ                              | Іоказать                          | Удалить                           | Редактировать                   | Копир                 | овать    |        |
|                | 2002                           |                        |                          |                               |                              |                                |                                   |                                   |                                 | -2015                 |          |        |

Рис. 37 Основное окно системы – закладка «Документы»

Далее на закладке «Документы» (Рис. 38) необходимо выполнить следующие действия:

- 1. Выделить нужный документ.
- 2. Нажать кнопку «Подписать».

| 🏄 Интернет бан | нк On-Line     |              |             |        |            |                 |              |                   |                |            | _ 🗆 ×   |
|----------------|----------------|--------------|-------------|--------|------------|-----------------|--------------|-------------------|----------------|------------|---------|
| Пользователь   | ЦВ             |              |             |        |            | Фил             | иал Московск | (ий филиал ПАО "Г | Іромсвязьбанк" |            |         |
| Организация    | 000            |              |             |        |            |                 |              |                   |                |            | -       |
| ИНН            | 7709           |              |             |        | K          | <b>ITI</b> 7750 | Счет Ру      | 6. 💌 40701810     |                |            | -       |
| Информация     | Документы      | Операции     | Факторинг   | Отчеты | Карты      | Из банка        | Настройки    | Предложения       | Доп. сервисы   | Менеджер ? | Выход   |
| Отображать до  | кументы с фил  | ьтром        |             |        |            |                 |              |                   |                |            |         |
| Дата За после  | дние 🔻 2       | дней         |             |        |            |                 |              |                   |                |            | Фильтры |
|                |                |              |             |        |            |                 |              |                   |                |            | •       |
|                |                |              |             |        |            | Отобрать        |              |                   |                |            |         |
| п1 п2 Номер    |                |              | Гип         | _      | Д          | ата             |              | Получатель        |                | Сумма      | Статус  |
|                | Управление под | цключением к | БС          | 1      | 16.06      | .2015 Npoi      | исвязьбанк   |                   |                | 0.00       | ) Новый |
|                | Управление под | цключением к | БС          |        | 16.06      | .2015 Npoi      | исвязьбанк   |                   |                | 0.00       | I Новый |
|                |                |              |             |        |            |                 |              |                   |                |            |         |
|                |                |              |             | Отмеч  | ено докуме | нтов: 1, на о   | общую сумму: | 0.00              |                |            |         |
| 2 Подг         | исать 01       | править      | Снять подпи | ІСЬ    | Отозвать   | Г               | оказать      | Удалить           | Редактировать  | Копироват  | ь       |
|                |                |              |             | 1006   |            |                 |              |                   |                |            |         |

Рис.38. Основное окно системы – Закладка «Документы»

Будет открыто окно-сообщение, в котором необходимо нажать кнопку ДА.

| Помечено д | окументов 1 |
|------------|-------------|
| Будет обр  | аботано 1   |
| Подписать  | документы?  |
|            |             |
| n a        | LICT        |

Рис. 119. Окно-сообщение

После нажатия кнопки ДА будет открыто еще одно окно-сообщение, в котором необходимо нажать кнопку Продолжить.

| ет об операции           |       |  |
|--------------------------|-------|--|
| Результаты подписи докум | ентов |  |
| Всего операций           | 1     |  |
| Успешных операций        | 1     |  |

Рис. 40. Окно-сообщение

Выделенный документ на вкладке Документы перейдет в статус Исполнен.

## 13.3 Изменение параметров

Для того чтобы изменить параметры уведомлений, в основном окне системы следует (Рис. 41):

- 1. Перейти на закладку «Настройки».
- 2. Перейти на закладку «Интеграция».
- **3.** При необходимости изменить E-Mail клиента.
- 4. При необходимости изменить телефон клиента.
- **5.** Нажать на кнопку «Изменить параметры». Будет открыто окно сообщение, Рис. 42.

#### ПАО «Банк ПСБ», 2018

| 🕌 Интернет ба  | нк On-Li | ne    |           |                |            |                   |             |               |                       |                 |          | -       |   |
|----------------|----------|-------|-----------|----------------|------------|-------------------|-------------|---------------|-----------------------|-----------------|----------|---------|---|
| Пользователь   | ЦВ       |       |           |                |            |                   | Фи          | иал Московс   | (ий филиал ПАО '      | "Промсвязьбанк" |          |         |   |
| Организация    | 000      |       |           |                |            |                   |             |               |                       |                 |          |         | - |
| ИНН            | 7709     |       |           |                |            | 1                 | KIIII 7750  | Счет Ру       | <i>i</i> ō. 🔻 4070181 | 0               |          |         | - |
| Информация     | Докул    | иенты | Операции  | Факторинг      | Отчеты     | Карты             | Из банка    | Настройки     | 1 редложения          | Доп. сервисы    | Менеджер | ? Выхо, | д |
| Общие Вы       | писка    | Карты | Факторинг | Интеграции     |            |                   |             |               |                       |                 |          |         |   |
| Абонент компа  | нии:     | Moe   | Дело      |                | 2          |                   |             |               |                       |                 |          |         | - |
| Логин клиента  |          |       |           |                |            |                   |             |               |                       |                 |          |         |   |
|                |          |       | ŀ         | на указанные н | иже конта  | кты Вы б          | удете получ | ать сообщения | о статусах доку       | ментов          |          |         |   |
| E-Mail клиента |          | login | @mail.ru  |                |            |                   |             |               |                       |                 |          |         |   |
| Телефон клие   | нта:     | +792  | 201256688 |                |            |                   |             |               |                       |                 |          |         |   |
|                |          |       |           |                |            |                   |             |               |                       |                 |          |         |   |
|                |          |       |           |                |            |                   |             |               |                       |                 |          |         |   |
|                |          |       |           |                |            |                   |             |               |                       |                 |          |         |   |
|                |          |       |           |                |            |                   |             |               |                       |                 |          |         |   |
|                |          |       |           |                |            |                   |             |               |                       |                 |          |         |   |
|                |          |       |           |                |            |                   |             |               |                       |                 |          |         |   |
|                |          |       |           | Подключ        | ить услугу | 5 <mark>Из</mark> | менить пара | метры         | Отключить услу        | v               |          |         |   |
|                |          |       |           |                |            | Сохрани           | пь Во       | становить     |                       |                 |          |         |   |

Рис. 41 Основное окно системы – закладка «Интеграция»

Далее, в окне-сообщении, следует нажать на кнопку «ОК», Рис. 42. Будет сформирован новый документ «Управление подключением к БС», Рис. 43.

| Сообще | ние                                                                                                    |
|--------|----------------------------------------------------------------------------------------------------|
|        | Документ типа "Управление подключением к БС" успешно создан и помещен в список документов.<br>Чтобы провести выбранные изменения в настройках, необходимо подписать и отправить этот документ в Банк. |
|        | ОК                                                                                                    |

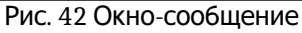

| 🕌 Интернет ба | нк On-Line    |              |             |        |          |           |               |                    |                 |          |         | _ 🗆 ×  |
|---------------|---------------|--------------|-------------|--------|----------|-----------|---------------|--------------------|-----------------|----------|---------|--------|
| Пользователь  | ЦВ            |              |             |        |          |           | Филиал Моско  | зский филиал ПАО ' | "Промсвязьбанк" |          |         |        |
| Организация   | 000           |              |             |        |          |           |               |                    |                 |          |         | -      |
| ИНН           | 7709          |              |             |        |          | КПП 775   | ОСчет         | Pyő. 🔻 4070181     | 0               |          |         | -      |
| Информация    | Документы     | Операции     | Факторинг   | Отчеты | Карты    | Из бан    | ка Настройк   | Предложения        | Доп. сервисы    | Менеджер | ? B     | ыход   |
| Отображать до | окументы с фи | пытром       |             |        |          |           |               |                    |                 |          |         |        |
| Дата За после | едние 🔻 2     | дней         |             |        |          |           |               |                    |                 |          | Фи      | пытры  |
|               |               |              |             |        |          | Οτοδη     | -             |                    |                 |          |         |        |
|               |               |              |             |        |          | Clock     | ањ            |                    |                 |          |         |        |
| п1 п2 Номер   |               |              | Тип         |        |          | Дата      |               | Получател          | Ъ               | Сумы     | 1a      | Статус |
|               | Управление по | дключением к | ( 6C        |        | 16       | .06.2015  | Промсвязьбанк |                    |                 |          | 0.00 Ho | вый    |
|               | управление по | дключен эм к |             |        | 10       | .00.2015  | промсвязьоанк |                    |                 |          | 0.00 00 | выи    |
|               |               |              |             |        |          |           |               |                    |                 |          |         |        |
|               |               |              |             |        |          |           |               |                    |                 |          |         |        |
|               |               |              |             |        |          |           |               |                    |                 |          |         |        |
|               |               |              |             |        |          |           |               |                    |                 |          |         |        |
|               |               |              |             |        |          |           |               |                    |                 |          |         |        |
|               |               |              |             |        |          |           |               |                    |                 |          |         |        |
|               |               |              |             |        |          |           |               |                    |                 |          |         |        |
| 1             |               |              |             |        |          |           |               |                    |                 |          |         |        |
|               |               |              |             | Отмеч  | ено доку | ментов: 1 | на оощую сумы | I <u>y: U.UU</u>   |                 | -10      |         |        |
| Под           | писать О      | править      | Снять подпи | ИСЬ    | Отозва   | ать       | Показать      | Удалить            | Редактировать   | Копира   | вать    |        |
|               |               |              |             |        |          |           |               |                    |                 |          |         |        |
|               |               |              |             |        |          |           |               |                    |                 |          |         |        |

Рис. 43 Основное окно системы – закладка «Документы»

## 13.4 Отключение услуги

Для того чтобы отключить услугу интеграции, в основном окне системы следует (Рис. 44):

- 1. Перейти на закладку «Настройки».
- 2. Перейти на закладку «Интеграция».
- **3.** Нажать на кнопку «Отключить услугу». Будет открыто окно сообщение, Рис. 45.

| 🕌 Интернет бан  | ık On-Lin | e     |           |              |             |                     |                           |               |                 |                |          |   | _ 0   | × |
|-----------------|-----------|-------|-----------|--------------|-------------|---------------------|---------------------------|---------------|-----------------|----------------|----------|---|-------|---|
| Пользователь    | ЦВ        |       |           |              |             |                     | Фил                       | иал Московск  | ий филиал ПАО " | Промсвязьбанк" |          |   |       |   |
| Организация     | 000       |       |           |              |             |                     |                           |               |                 |                |          |   |       | • |
| ИНН             | 7709      |       |           |              |             | KI                  | <b>TIT</b> 7750           | Счет Ру       | ō. 🔻 40701810   | )              |          |   |       | • |
| Информация      | Докуми    | енты  | Операции  | Факторинг    | Отчеты      | Карты               | Из банка                  | Настройки     | редложения      | Доп. сервисы   | Менеджер | ? | Выход |   |
| Общие Вып       | иска      | Карты | Факторинг | Интеграци    | 19          |                     |                           | L             |                 |                |          |   |       |   |
| Абонент компан  | ии:       | Moe   | Депо      |              | 2           |                     |                           |               |                 |                |          |   |       | - |
| Логин клиента:  |           |       |           |              |             |                     |                           |               |                 |                |          |   |       | ٦ |
|                 |           |       |           | На указанные | ниже конта  | ікты Вы бу <i>д</i> | цете пол <mark>уча</mark> | іть сообщения | о статусах доку | ментов         |          |   |       |   |
| E-Mail клиента: |           | login | @mail.ru  |              |             |                     |                           |               |                 |                |          |   |       |   |
| Телефон клиен   | та:       | +792  | 01256688  |              |             |                     |                           |               |                 |                |          |   |       |   |
|                 |           |       |           |              |             |                     |                           |               |                 |                |          |   |       |   |
|                 |           |       |           |              |             |                     |                           |               |                 |                |          |   |       |   |
|                 |           |       |           |              |             |                     |                           |               |                 |                |          |   |       |   |
|                 |           |       |           |              |             |                     |                           |               |                 |                |          |   |       |   |
|                 |           |       |           |              |             |                     |                           |               |                 |                |          |   |       |   |
|                 |           |       |           |              |             |                     |                           |               |                 |                |          |   |       |   |
|                 |           |       |           | Подклю       | чить услугу | Изм                 | енить пара                | метры         | Отключить услуг | y 3            |          |   |       |   |
|                 |           |       |           |              |             | Сохранит            | ь Во                      | становить     |                 |                |          |   |       |   |

Рис. 44 Основное окно системы – закладка «Интеграция»

Далее, в окне-сообщении, следует нажать на кнопку «ОК», Рис. 45. Будет сформирован новый документ «Управление подключением к БС», Рис. 46.

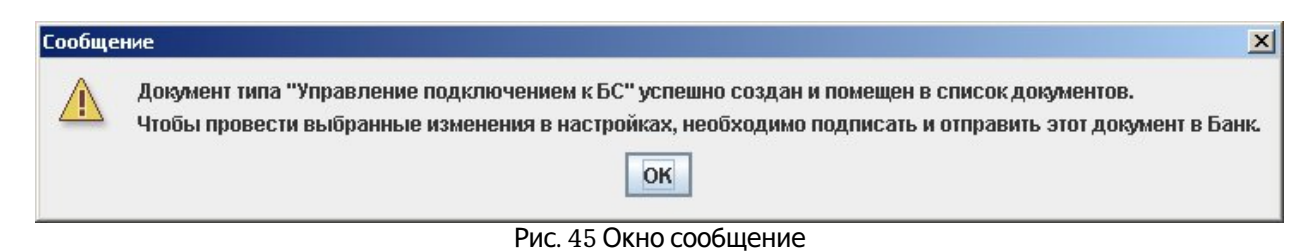

| 🛓 Интернет ба | нк On-Line                       |                              |             |        |         |            |                        |                 |                 |                |       |           |                     | X |
|---------------|----------------------------------|------------------------------|-------------|--------|---------|------------|------------------------|-----------------|-----------------|----------------|-------|-----------|---------------------|---|
| Пользователь  | ЦВ                               |                              |             |        |         |            | Рилиал 🛛               | 1осковск        | ий филиал ПАО " | Промсвязьбанк" |       |           |                     |   |
| Организация   | 000                              |                              |             |        |         |            |                        |                 |                 |                |       |           |                     | - |
| ИНН           | 7709                             |                              |             |        |         | КПП 775    | )                      | Счет Ру         | ō. 💌 40701810   | 1              |       |           |                     | - |
| Информация    | Документы                        | Операции                     | Факторинг   | Отчеты | Карть   | Из бан     | ka Haci                | гройки          | Предложения     | Доп. сервисы   | Менед | жер ?     | Выход               | 7 |
| Отображать до | жументы с фил                    | ытром                        |             |        |         |            |                        |                 |                 |                |       |           |                     |   |
| Дата За после | дние 💌 2                         | дней                         |             |        |         |            |                        |                 |                 |                |       |           | Фильтры             |   |
|               |                                  |                              |             |        |         | Οτοῦη      | ать                    |                 |                 |                |       |           |                     |   |
|               |                                  |                              |             |        |         | 01000      |                        |                 |                 |                |       |           |                     |   |
| п1 п2 Номер   |                                  | ٦                            | Гип         |        |         | Дата       |                        | and some second | Получателі      |                |       | Сумма     | Статус              | : |
|               | Управление по,<br>Управление по, | дключением к<br>акаюцением к | 5C          |        | 1       | 6.06.2015  | Промсвязі<br>Промсвязі | ьбанк<br>Бонк   |                 |                | 10    | 0.00      | ) Новый<br>Э. Новый |   |
|               |                                  |                              |             |        |         |            |                        |                 |                 |                |       |           |                     |   |
|               |                                  |                              |             |        |         |            |                        |                 |                 |                |       |           |                     |   |
|               |                                  |                              |             |        |         |            |                        |                 |                 |                |       |           |                     |   |
|               |                                  |                              |             |        |         |            |                        |                 |                 |                |       |           |                     |   |
|               |                                  |                              |             |        |         |            |                        |                 |                 |                |       |           |                     |   |
|               |                                  |                              |             |        |         |            |                        |                 |                 |                |       |           |                     |   |
|               |                                  |                              |             |        |         |            |                        |                 |                 |                |       |           |                     |   |
| -             |                                  |                              |             |        |         |            |                        |                 |                 |                |       |           |                     |   |
|               |                                  |                              |             | Отмеч  | ено док | ументов: 1 | на общую               | сумму:          | 0.00            |                | 1000  |           | 100                 |   |
| Подг          | писать От                        | править                      | Снять подпи | ІСЬ    | Отозв   | ать        | Показа                 | ть              | Удалить         | Редактировать  |       | Копироват | ГЬ                  |   |
|               |                                  |                              |             |        |         |            |                        |                 |                 |                |       |           |                     |   |

Рис. 46 Основное окно системы – закладка «Документы»

## 14 Просмотр прав доступа по сертификату

Для того чтобы посмотреть, какие права предоставлены по сертификату, в основном окне системы следует (Рис. 47):

- 1. Перейти на закладку «Настройки».
- 2. Перейти на закладку «Права и доступы».
- **3.** На данной вкладке, отображаются все подключенные организации по сертификату, а также предоставленные права.

| 🕌 Интернет банк On-Line ver. 2.54_1                                         |                                                              |                  |                                                 |              |       |
|-----------------------------------------------------------------------------|--------------------------------------------------------------|------------------|-------------------------------------------------|--------------|-------|
| Пользователь                                                                | Филиал Московский филиал ПАО "Промсвязьбанк"                 |                  |                                                 |              |       |
| Организация ЗАО "F                                                          |                                                              |                  | -                                               | крыть бизнес |       |
| ИНН КПП 770301001 Счет Руб. 💌                                               |                                                              |                  |                                                 |              |       |
| Информация Документы Операции Факто                                         | ринг Отчеты Карты Из банка                                   | Настройки Предло | кения Доп. сервисы                              | Менеджер ?   | Выход |
| Общие Выписка Карты Факторинг Интеграция Права и доступы Безопасность       |                                                              |                  |                                                 |              |       |
| Пользователь:                                                               |                                                              |                  |                                                 |              |       |
|                                                                             | Права                                                        |                  |                                                 |              |       |
| Наименование организации                                                    | Рублевые                                                     |                  | Валютные                                        |              |       |
| AO.                                                                         | Исполнитель<br>Первая подпись<br>Вторая подпись<br>Контролер |                  | Первая подпись<br>Вторая подпись<br>Исполнитель |              |       |
| AO "C                                                                       | Исполнитель<br>Первая подпись<br>Вторая подпись<br>Контролер | Пе<br>Вт<br>Ис   | рвая подпись<br>орая подпись<br>полнитель       |              |       |
| AO T                                                                        | Исполнитель<br>Первая подпись<br>Вторая подпись<br>Контролер | Пе<br>Вт<br>Ис   | рвая подпись<br>орая подпись<br>полнитель       |              | -     |
| Отображать информацию о правах при входе в                                  | систему                                                      |                  |                                                 |              |       |
| Сохранить Восстановить                                                      |                                                              |                  |                                                 |              |       |
| Ваш IP 172.23.245.40/172.23.245.40, предыдущий: 172.23.245.40/172.23.245.40 |                                                              |                  |                                                 |              |       |

Рис. 47 Основное окно системы – закладка «Права и доступы»

# 14.1 Просмотр прав доступа по сертификату при входе в систему

Для того чтобы при входе в систему, отображалась информация о правах по сертификату (Рис. 48), в основном окне системы следует:

- 1. Перейти на закладку «Настройки»;
- 2. Перейти на закладку «Права и доступы»;
- **3.** Активировать переключатель «отображать информацию о правах при входе в систему»;
- 4. Нажать кнопку сохранить.

После включения данной опции, при входе в систему будет отображен список всех подключенных организаций по сертификату. Также в данном окне можно активировать переключатель – не показывать при входе.

#### ПАО «Банк ПСБ», 2018

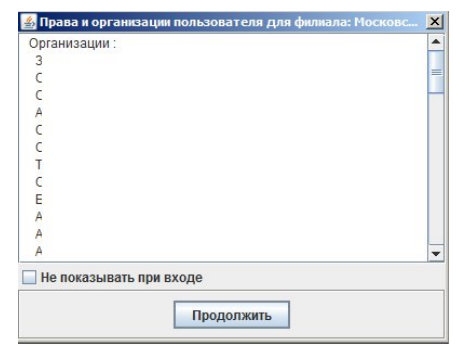

Рис. 48 Окно при входе в систему